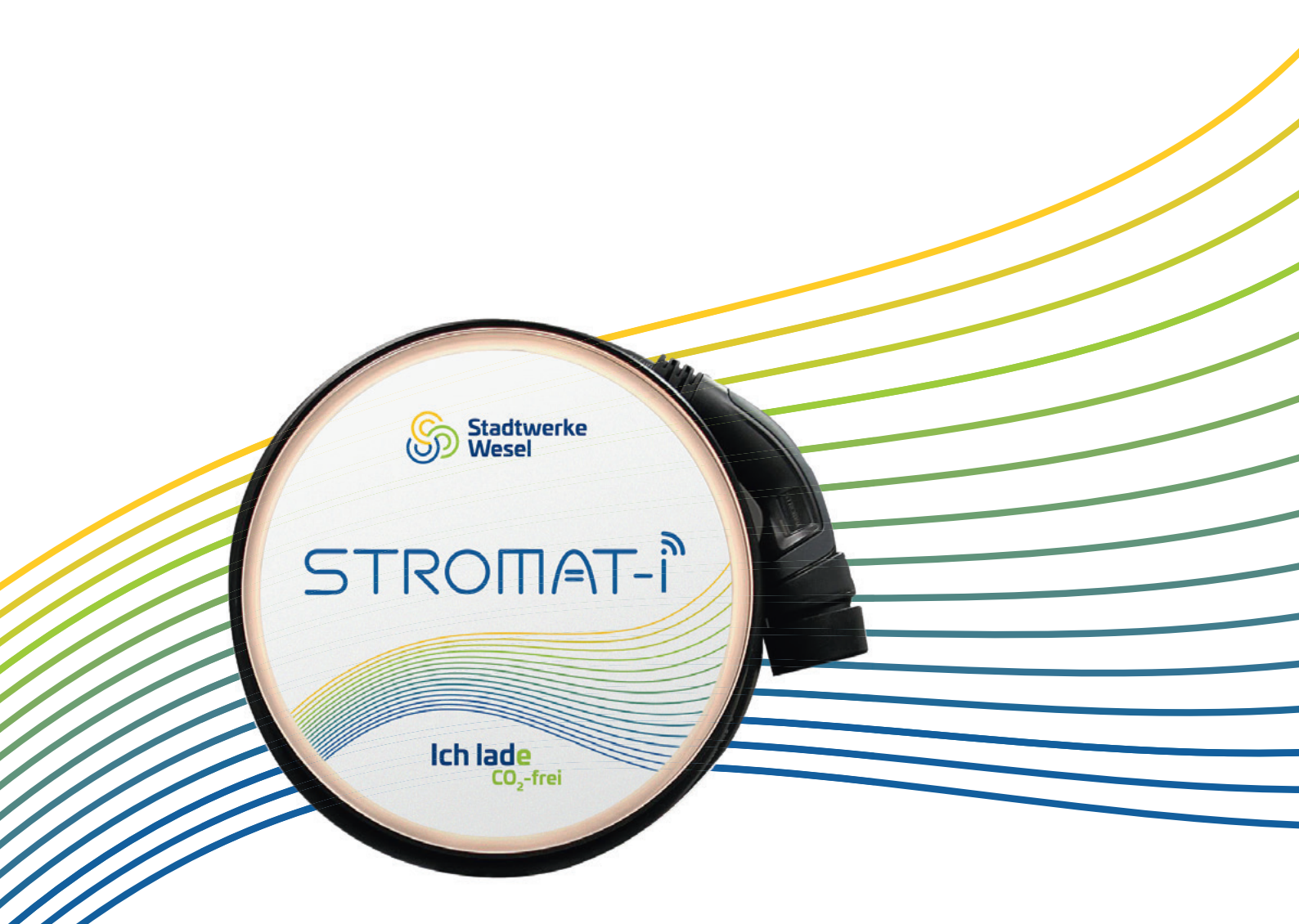

# STROMAT-

# **Bedienungsanleitung**

Stromat-i 11 kW

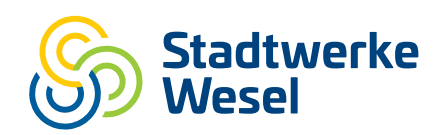

Stadtwerke Wesel GmbH | Emmericher Str. 11–29 | 46485 Wesel T 0281 / 96 60-0 | E sww@stadtwerke-wesel.de | stadtwerke-wesel.de

#### Urheberrechtsklausel

Übersetzung, Weitergabe an Dritte sowie jede Vervielfältigung und Verbreitung sind ohne unsere vorherige Zustimmung untersagt.

Wesentliche Teile, Einrichtungen und Anordnungen sowie die Software, Steuerungs- und Messeinrichtungen unserer Geräte sind im In- und Ausland durch Patentanmeldungen, Patente und Gebrauchsmuster urheberrechtlich geschützt.

© Copyright by alcona Automation GmbH Ahlener Straße 48 D-59269 Beckum

# STROMAT-Î

# 1 Inhalt

| 1 | Inha   | alt                                          | 3  |
|---|--------|----------------------------------------------|----|
| 2 | Sich   | nerheit                                      | 5  |
|   | 2.1 V  | erwendung                                    | 5  |
|   | 2.2 Ir | nstallation/Wartung/Instandhaltung           | 5  |
|   | 2.3 La | adekabel                                     | 5  |
|   | 2.4 L  | eitungsquerschnitt                           | 6  |
|   | 2.5 Ü  | berspannungsschutz                           | 6  |
| 3 | Ents   | sorgung                                      | 6  |
| 4 | Aufl   | bau                                          | 7  |
|   | 4.1 N  | lechanischer Zusammenbau                     | 7  |
|   | 4.2 E  | lektrobox                                    | 8  |
|   | 4.3 D  | eckel                                        | 8  |
|   | 4.4 La | aderegler                                    | 9  |
|   | 4.4.1  | Ladestromeinstellung                         | 10 |
|   | 4.4.2  | Erhaltungsladung                             | 10 |
|   | 4.5 P  | rozessorboard                                | 11 |
|   | 4.6 E  | nergiezähler                                 | 12 |
|   | 4.6.1  | Konfiguration                                | 12 |
|   | 4.6.2  | Aktuelle Leistungsanzeige                    | 13 |
|   | 4.7 R  | FID-Reader                                   | 14 |
| 5 | Inst   | allation                                     | 15 |
|   | 5.1 P  | osition                                      | 15 |
|   | 5.2 B  | efestigung                                   | 15 |
|   | 5.3 S  | tandfuß                                      | 16 |
|   | 5.4 Z  | uleitung                                     | 17 |
|   | 5.5 F  | ehlerstromschutz                             | 17 |
|   | 5.5.1  | Uberprüfung der Fehlerstromschutzeinrichtung | 18 |
|   | 5.6 E  | lektrischer Anschluss                        | 19 |
|   | 5.7 S  | ymmetrischer Betrieb                         | 19 |
|   | 5.8 F  | reigabekontakt                               | 19 |
| 6 | Ben    | utzerschnittstellen                          | 20 |
|   | 6.1 L  | AN                                           | 20 |
|   | 6.2 V  | /LAN Hotspot                                 | 21 |
|   | 6.3 A  | PP                                           | 22 |
| 7 | Bed    | ienung                                       | 23 |
|   | 7.1 L  | euchtring                                    | 23 |
|   | 7.2 N  | laske "Übersicht"                            | 24 |
|   | 7.3 N  | laske "Ladehistorie"                         | 27 |
|   | 7.4 N  | laske "Verbräuche"                           | 28 |
|   | 7.5 N  | laske "Anmeldung/Ladestart"                  | 29 |
|   | 7.6 N  | laske "System"                               | 31 |
|   | 7.6.1  | Untermaske "Allgemein"                       | 33 |
|   | 7.6.2  | Untermaske "Benutzerverwaltung"              | 34 |
|   | 7.6.3  | Untermaske "Datum/Uhrzeit"                   | 36 |

# Inhalt

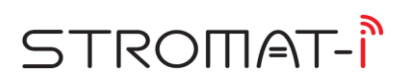

| 7.6.4  | Untermaske "Solarkopplung"                      | 37 |
|--------|-------------------------------------------------|----|
| 7.6.5  | Untermaske "Lastmanagement"                     | 37 |
| 7.6.6  | Untermaske "Ethernet"                           | 39 |
| 8 Fał  | nrzeug laden                                    | 40 |
| 8.1 L  | adevorgang starten                              | 40 |
| 8.2 L  | adevorgang beenden                              | 40 |
| 9 Sol  | arkopplung                                      | 41 |
| 9.1 F  | Photovoltaikanlage ohne Batteriespeicher        | 41 |
| 9.1.1  | Konfiguration Energiezähler                     | 42 |
| 9.1.2  | Verdrahtung                                     | 43 |
| 9.1.3  | Parametrierung                                  | 43 |
| 9.2 F  | Photovoltaikanlage mit LG Resu Batteriespeicher | 44 |
| 9.2.1  | Verdrahtung                                     | 45 |
| 9.2.2  | Parametrierung                                  | 45 |
| 10 Dyr | namisches Lastmanagement                        | 46 |
| 10.1   | Verdrahtung der Ladestationen                   | 46 |
| 10.2   | Übergreifendes Lastmanagement                   | 47 |
| 10.2.  | 1 Konfiguration Energiezähler                   | 47 |
| 10.2.2 | 2 Verdrahtung                                   | 48 |
| 10.3   | Parametrierung                                  | 48 |
| 11 Wa  | rtung                                           | 49 |
| 11.1   | Jährlich                                        | 49 |
| 12 Tec | chnische Daten                                  | 50 |
| 13 EG  | -Konformitätserklärung                          | 51 |

# 2 Sicherheit

## 2.1 Verwendung

Der STROMAT-i dient zum Aufladen von Elektrofahrzeugen nach IEC 62196. Das Produkt kann direkt an einer Wand montiert oder mit dem optional vom Hersteller verfügbaren Standfuß als freistehende Ladesäule betrieben werden.

Der STROMAT-i verfügt über ein fest angeschlossenes Ladekabel mit Typ 2 Stecker.

Das Gerät ist ausschließlich der in der Bedienungsanleitung beschriebenen Aufgabe und Umgebung zu verwenden. Fehlende Wartung, falsche oder unsachgemäße Verwendung bzw. eigenmächtige Veränderung kann zur Zerstörung bzw. Fehlfunktion führen. Für hieraus resultierende Schäden haftet nicht der Hersteller und die Gewährleistung erlischt. Das Risiko hierfür trägt allein der Betreiber.

#### 2.2 Installation/Wartung/Instandhaltung

Arbeiten am Gerät dürfen nur von Personen durchgeführt werden, die hiermit vertraut und über die Gefahren unterrichtet sind sowie die nötige Qualifikation aufweisen.

Hierbei sind besonders die allgemeingültigen Sicherheits- und Unfallverhütungs-Vorschriften sowie den Brandschutz zu beachten.

Der elektrische Anschluss darf ausschließlich durch eine Elektrofachkraft durchgeführt werden, entsprechend DIN VDE 1000! Insbesondere sind die örtlichen Schutzmaßnahmen sowie die gültigen VDE- und EN-Vorschriften sowie im öffentlichen Bereich zusätzlich die DGUV-Vorschrift einzuhalten! Die entsprechenden Sicherheitsprüfungen sind durchzuführen und zu protokollieren.

Für die Inbetriebsetzung einer Ladestation ist unter Umständen eine Genehmigung Ihres Netzbetreibers erforderlich!

Arbeiten am Gerät sind ausschließlich in spannungsfreiem Zustand erlaubt (Netztrennung).

# 2.3 Ladekabel

- Das Ladekabel darf nur durch Ziehen am Stecker (nicht am Kabel) ausgesteckt werden!
- Das Ladekabel darf nicht verlängert werden!
- Der Stecker ist vor Verschmutzung und Feuchtigkeit zu schützen!
- Das Kabel darf nicht geknickt, eingeklemmt oder überfahren werden!
- Nach der Ladung ist das Ladekabel wieder locker um die Ladestation zu wickeln.
- Die Schutzkappe des Steckers ist nach der Ladung wieder ordnungsgemäß auf den Stecker zu schieben.

# 2.4 Leitungsquerschnitt

Bei der Wahl des Leitungsquerschnitts von stromführenden Leitern ist sowohl die vorgeschaltete Absicherung als auch der Spannungsabfall aufgrund von langen Leitungslängen zu beachten.

# 2.5 Überspannungsschutz

Zum Schutz gegen Schäden durch Überspannung (Blitz) ist ein separater Überspannungsschutz nach Typ 3 zu installieren.

# 3 Entsorgung

Wird die Ladestation endgültig aus dem Betrieb genommen, sind die einzelnen Komponenten fachgerecht in einem Recyclingbetrieb zu entsorgen.

# STROMAT-Î

# 4 Aufbau

# 4.1 Mechanischer Zusammenbau

Die Ladestation besteht aus 2 Teilen:

| Unterteil                          | Oberteil                           |
|------------------------------------|------------------------------------|
| Edelstahlwandplatte inkl. Elektro- | Aluminiumfelge inkl. frontseitiger |
| Box                                | Glasplatte                         |

Die vier in der Wandplatte vorhandenen Stehbolzen sind drehbar ausgeführt. Durch Drehen dieser Bolzen von außen mit Hilfe eines Maulschlüssels werden beide Teile miteinander verschraubt.

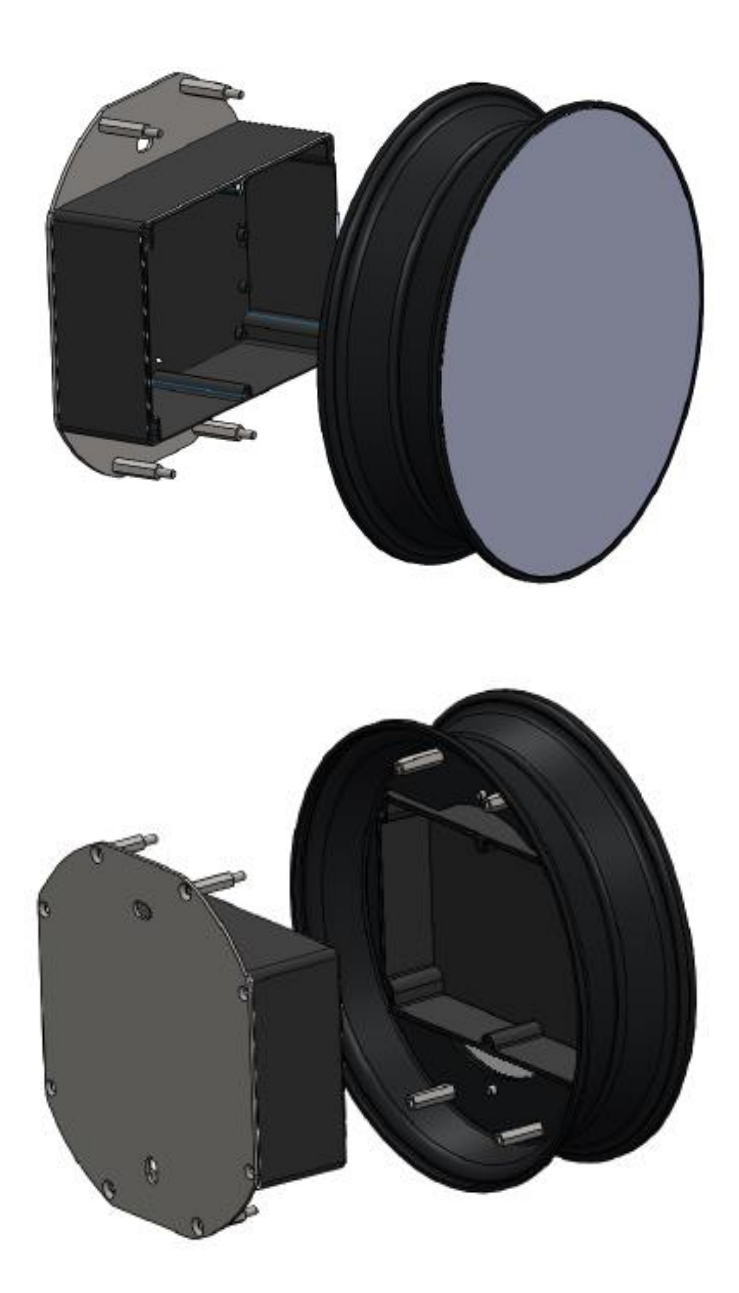

#### 4.2 Elektrobox

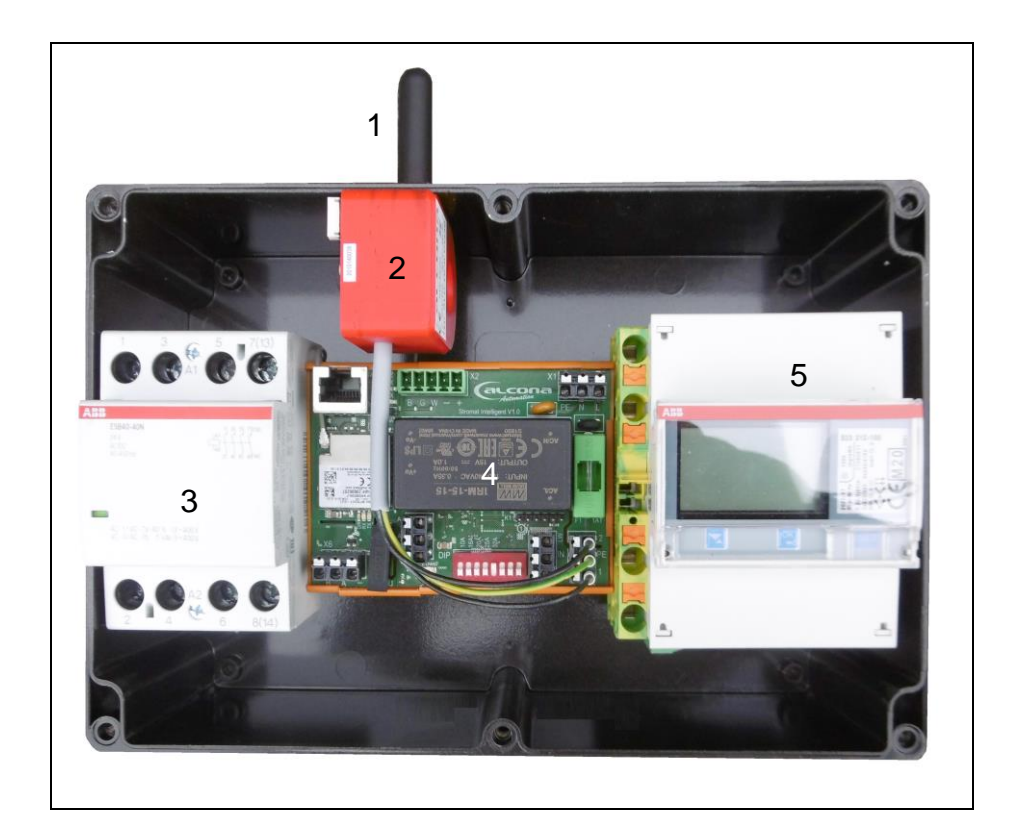

- 1 Antenne LoRaWan
- 2 DC-Wächter
- 3 Schütz

- 4 Laderegler
   5 Energiezähler

#### 4.3 Deckel

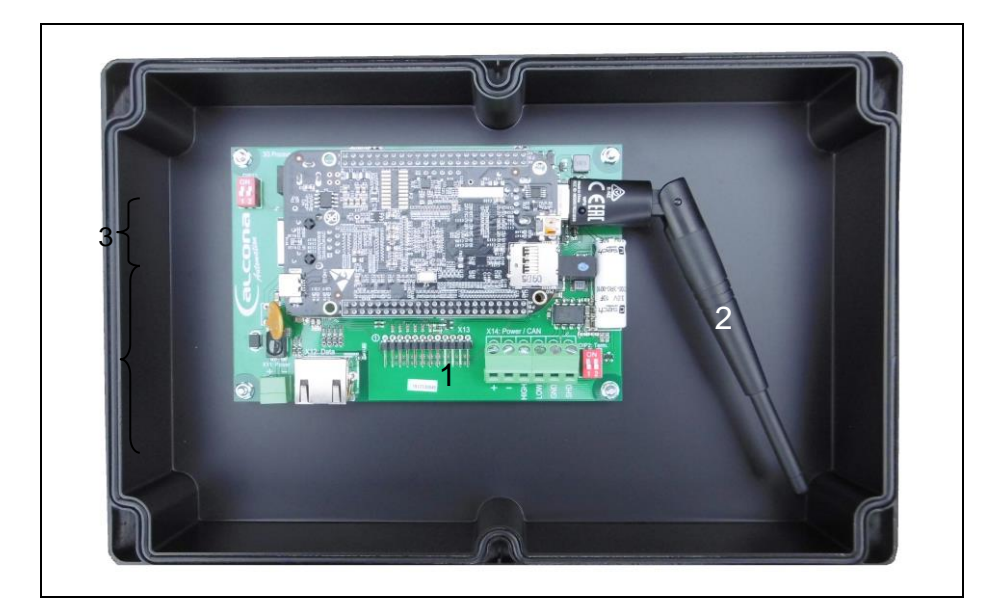

1 Prozessorboard

2 Antenne WLAN

# STROMAT-Î

# 4.4 Laderegler

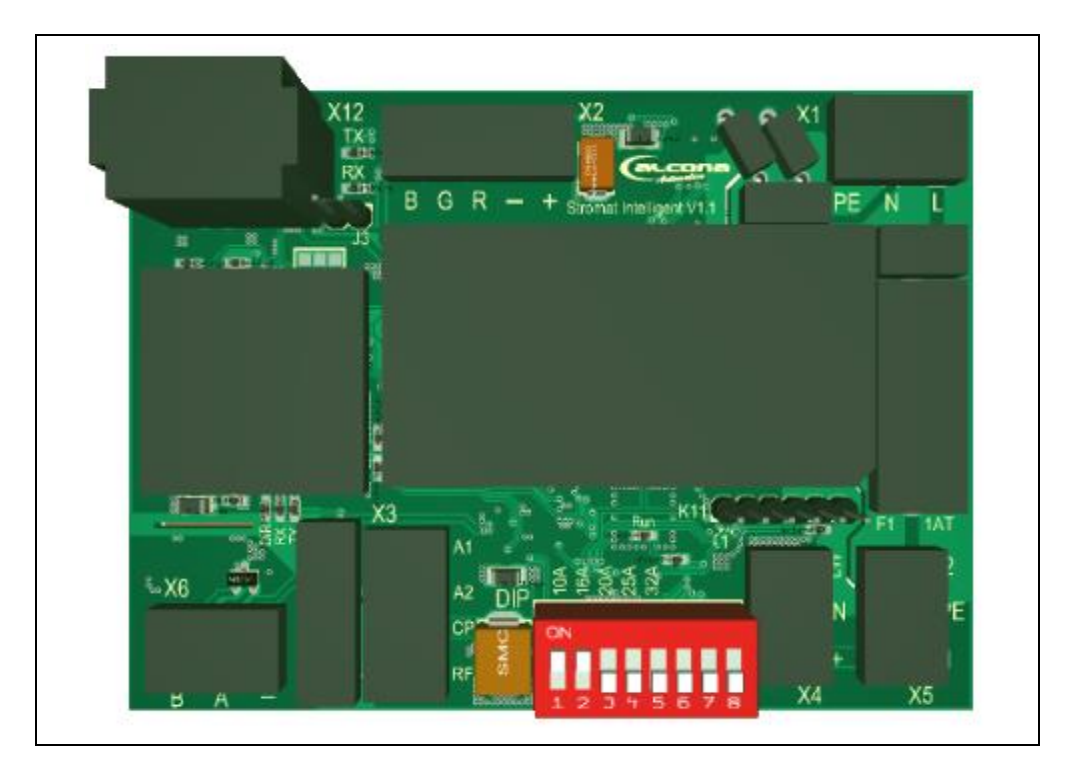

| Bauteil           | Beschreibung                       |          |
|-------------------|------------------------------------|----------|
|                   | Feinsicherung 5 x 20, 1A-Träge     |          |
| F1                |                                    |          |
|                   | Ladestromeinstellung               |          |
| DIP               | DIP 1 EIN, DIP 2,3,4,5 AUS => 10   | A        |
|                   | DIP 2 EIN, DIP 1,3,4,5 AUS => 16   | A        |
|                   | Erhaltungsladung                   |          |
|                   | DIP 6 EIN, DIP 7 AUS => 6 A        | ١        |
|                   | DIP 7 EIN, DIP 6 AUS => 10         | A        |
|                   | Blinken: Prozessor in Betrieb      |          |
| LED Run           |                                    |          |
|                   | Aktivität der Modbus-Schnittstelle |          |
| LED DIR, RX, TX   |                                    |          |
|                   | Aktivität der CAN-Schnittstelle    |          |
| LED TX, RX        |                                    |          |
|                   | Nicht verwendet                    |          |
| J3                |                                    |          |
|                   | Spannungsversorgung 230V +/- 10 %, | 50/60 Hz |
| X1: PE, N, L      |                                    |          |
|                   | Anschluss zum Deckel               |          |
| X2: B, G, R, -, + | B: Leuchtring blau                 |          |
|                   | G: Leuchtring grün                 |          |
|                   | R: Leuchtring rot                  |          |
|                   | +/-: Versorgungsspannung 15 V-D    | C zu     |
|                   | Leuchtring und Prozessorboar       | d        |

| Bauteil            | Beschreibung                                              |
|--------------------|-----------------------------------------------------------|
|                    | A1/A2: Ansteuerung Schütz                                 |
| X3: A1, A2, CP, RF | CP: CP-Schnittstelle zum Fahrzeug                         |
|                    | RF: RFID-Reader                                           |
|                    | Freigabekontakt                                           |
| X4: LW, IN, +      | LW: nicht verwendet                                       |
|                    | IN: Digital Input                                         |
|                    | +: +15 V-DC                                               |
|                    |                                                           |
|                    | Brücke zwischen "+" und "IN" => Ladefreigabe aktiv        |
|                    | Anschluss zu DC-Wächter                                   |
| X5: 2, PE, 1       |                                                           |
|                    | RS485 Modbus-Schnittstelle                                |
| X6: B, A, -        |                                                           |
|                    | <ul> <li>Vernetzung zum internen Energiezähler</li> </ul> |
|                    | <ul> <li>Vernetzung zum externen Energiezähler</li> </ul> |
|                    | (Solarkopplung, Dynamisches Lastmanagement)               |
|                    | Datenschnittstelle zum Prozessorboard                     |
| X12                | (1 x CAN + 2 x RS232)                                     |
|                    | Programmier-Schnittstelle                                 |
| K11                |                                                           |

# 4.4.1 Ladestromeinstellung

Mit den DIP-Schaltern 1..5 wird der maximale Ladestrom eingestellt, welche die Ladestation an das Fahrzeug weitergibt.

# 4.4.2 Erhaltungsladung

Mit den DIP-Schaltern 6..7 wird ein fester Ladestrom eingestellt, welcher verwendet wird, wenn die Ladestation in die Funktion "Erhaltungsladung" geht. Bei der Erhaltungsladung wird ein aktuell ausgeführter Ladevorgang mit einem festen Ladestrom weitergeführt, wenn während des Ladevorgangs die

festen Ladestrom weitergeführt, wenn während des Ladevorgangs die Ladefreigabe entzogen wird. Die Erhaltungsladung wird automatisch gestoppt, wenn das Fahrzeug die Ladung beendet.

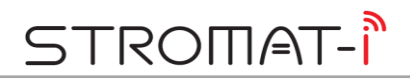

# 4.5 Prozessorboard

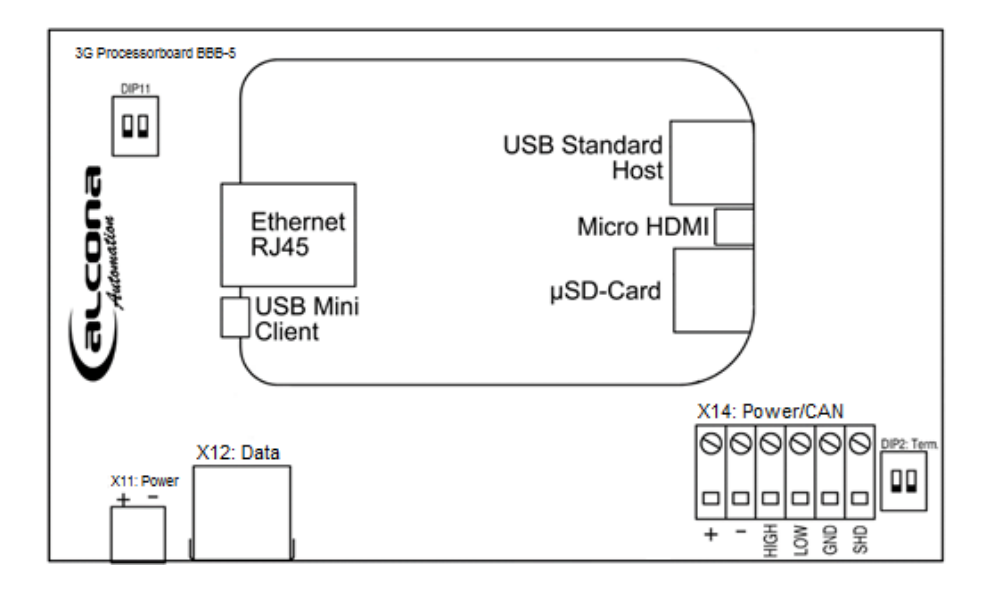

| Bauteil           | Beschreibung                                                        |
|-------------------|---------------------------------------------------------------------|
|                   | Spannungsversorgung 1224 V-DC                                       |
| X11               |                                                                     |
|                   | Datenschnittstelle zum Laderegler                                   |
| X12               | (1 x CAN + 2 x RS232)                                               |
|                   | Externe CAN-Schnittstelle                                           |
| X14               |                                                                     |
|                   | <ul> <li>Vernetzung zu weiteren STROMAT-i (Dynamisches</li> </ul>   |
|                   | Lastmanagement)                                                     |
|                   | <ul> <li>Vernetzung zum Batteriespeicher (Solarkopplung)</li> </ul> |
|                   | Busabschluss für externe CAN-Schnittstelle                          |
| DIP12             |                                                                     |
|                   | Nicht verwendet                                                     |
| DIP11             |                                                                     |
|                   | LAN-Anschluss                                                       |
| Ethernet RJ45     |                                                                     |
|                   | WLAN Antenne, USB-Anschluss für Softwareupdate per                  |
| USB Standard Host | USB-Stick                                                           |
|                   | Programmierschnittstelle                                            |
| USB Mini Client   |                                                                     |
|                   | Nicht verwendet                                                     |
| Micro HDMI        |                                                                     |
|                   | Firmwareupdate                                                      |
| uSD-Card          |                                                                     |

# 4.6 Energiezähler

# 4.6.1 Konfiguration

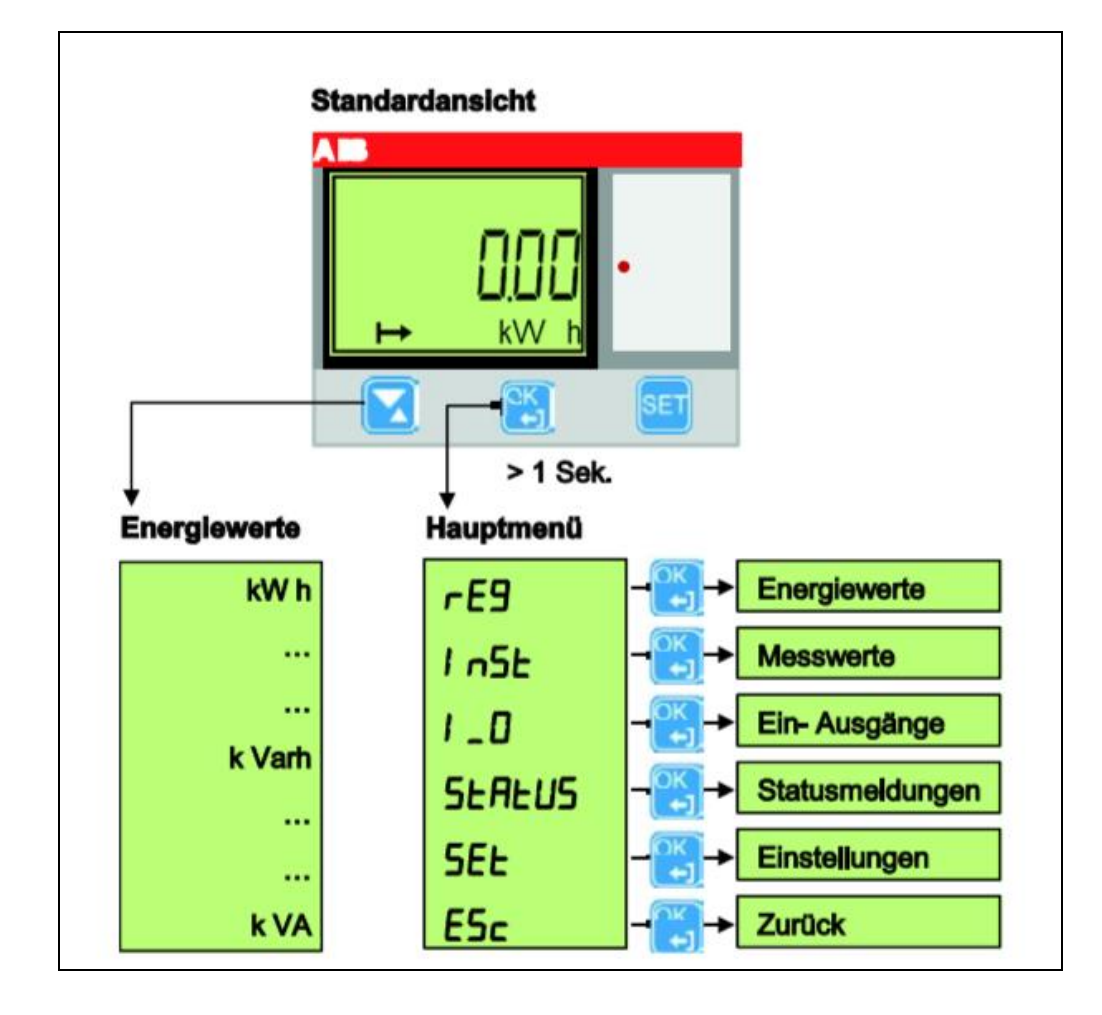

| Taste                                                                         | Beschreibung             |                                                                                                |
|-------------------------------------------------------------------------------|--------------------------|------------------------------------------------------------------------------------------------|
| OK I                                                                          | > 1 Sekunde              | Wechsel zwischen Standardansicht<br>und Hauptmenü                                              |
|                                                                               | kurz betätigt            | <ul> <li>Wechsel ins Untermenü</li> <li>Bestätigung eines geänderten<br/>Parameters</li> </ul> |
| <ul> <li>Scrollen innerhalb eines Menüs</li> <li>Parameteränderung</li> </ul> |                          | es Menüs                                                                                       |
| SET                                                                           | Anwahl Parameteränderung |                                                                                                |

Folgende Parametereinstellungen sind erforderlich:

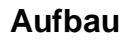

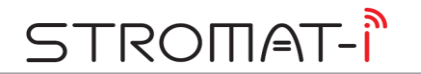

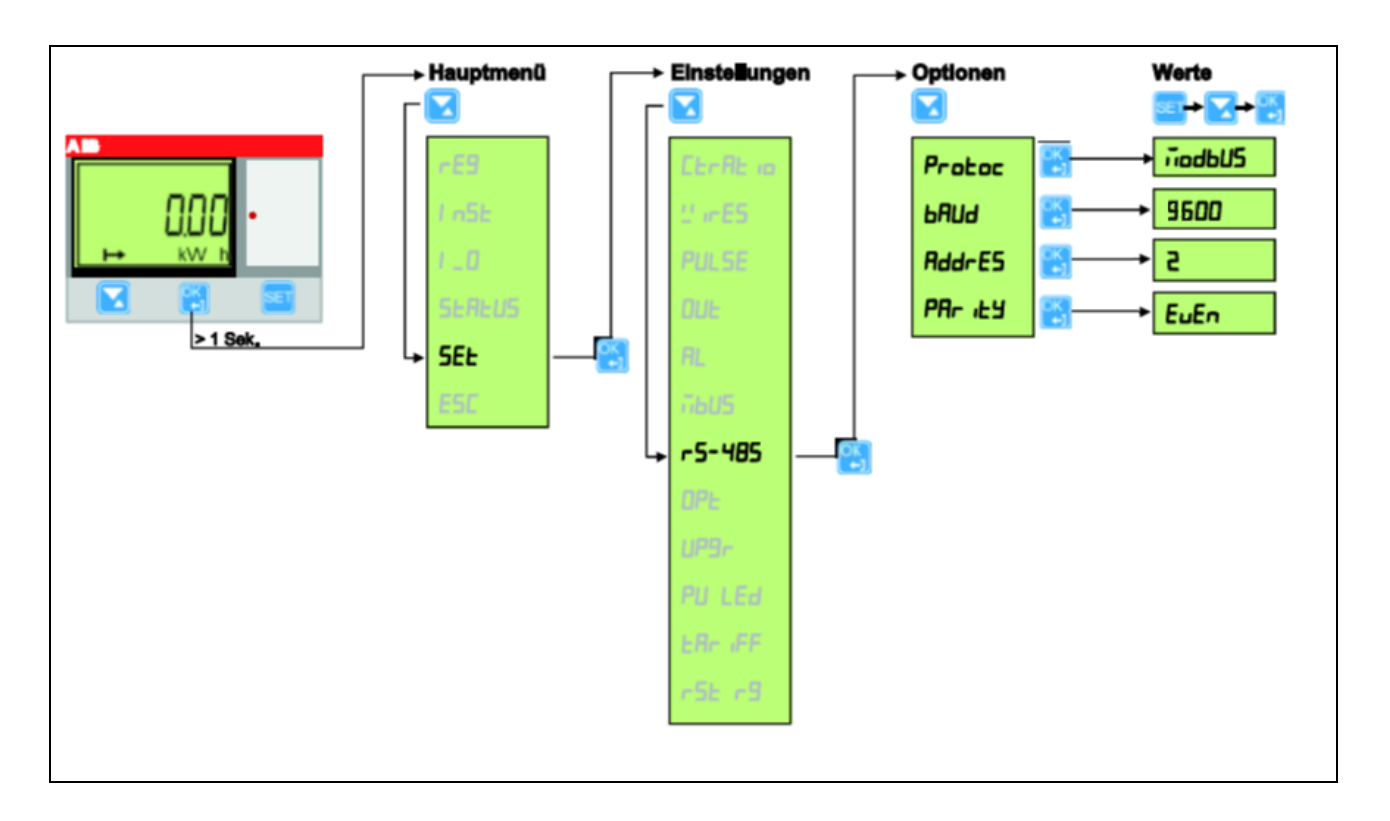

# 4.6.2 Aktuelle Leistungsanzeige

Zu Diagnosezwecken kann die aktuell gemessene elektrische Leistung in kW am Display angezeigt werden:

Hauptmenü => InSt => Messwerte OK > 1 Sek. => OK

# 4.7 RFID-Reader

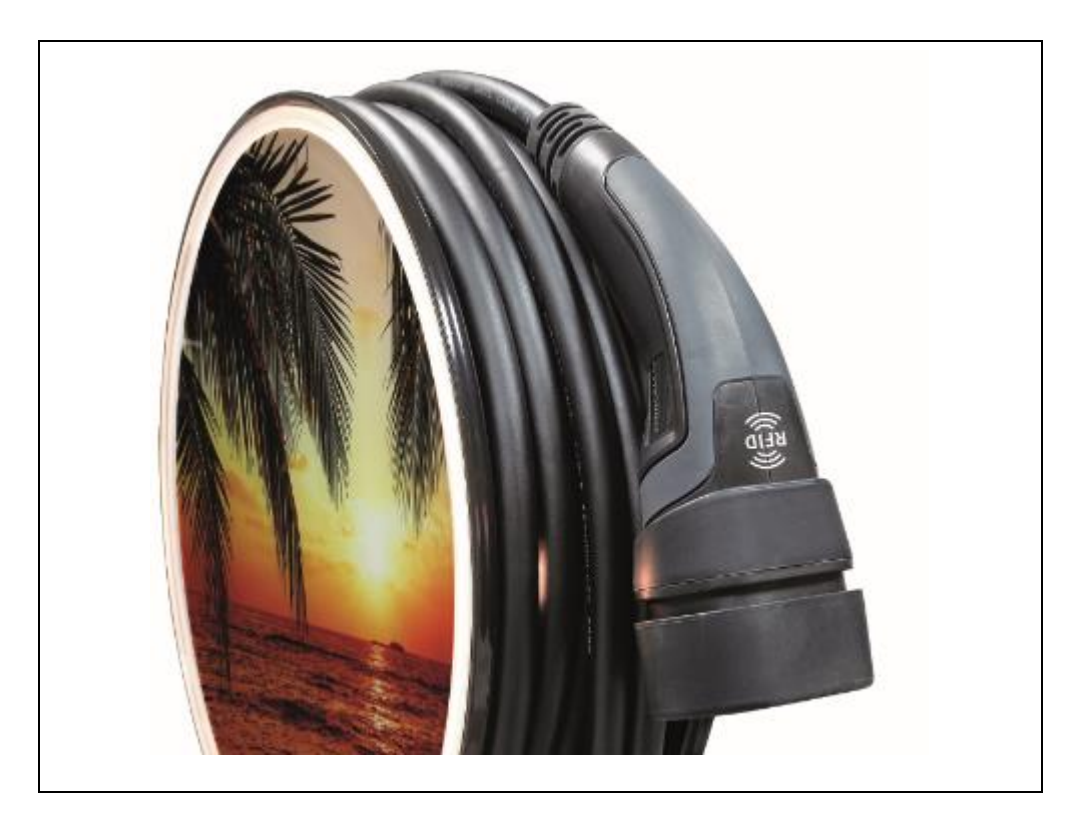

Im Ladestecker des STROMAT-i befindet sich der RFID-Reader. Zur Authentifizierung ist der RFID-Transponder auf das RFID-Zeichen zu platzieren.

Es können handelsübliche RFID-Transponder mit einer Frequenz von <u>13,56 MHz</u> verwendet werden. Alternativ können die passenden Transponder über den Hersteller bezogen werden.

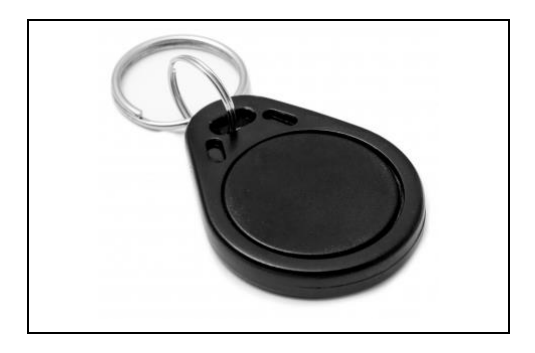

Zur Authentifizierung liest der Reader die Identnummer des Transponders ein und vergleicht diese Zahl mit den im STROMAT-i hinterlegten ID-Nummern (im System frei einstellbar). Bei Übereinstimmung erfolgt die Ladefreigabe und die Ladung wird dem entsprechenden Benutzer zugewiesen.

# 5 Installation

## 5.1 Position

Wird der STROMAT-i ohne Standfuß betrieben, so ist das Gerät an einer stabilen Wand zu befestigen. Die Position soll so ausgewählt werden, dass sie frei von extremen Witterungseinflüssen betrieben wird.

Weiterhin muss bei der Positionsauswahl berücksichtigt werden, dass die Ladestation ohne zusätzliche Kabelverlängerungen direkt mit dem Ladeanschluss des Fahrzeugs betrieben werden kann und sich durch das abgerollte Ladekabel keine Stolperfallen oder ähnliche Gefahren bilden.

Die Installationshöhe der Station muss minimal 0,4 m betragen und darf 1,5 m nicht überschreiten.

# 5.2 Befestigung

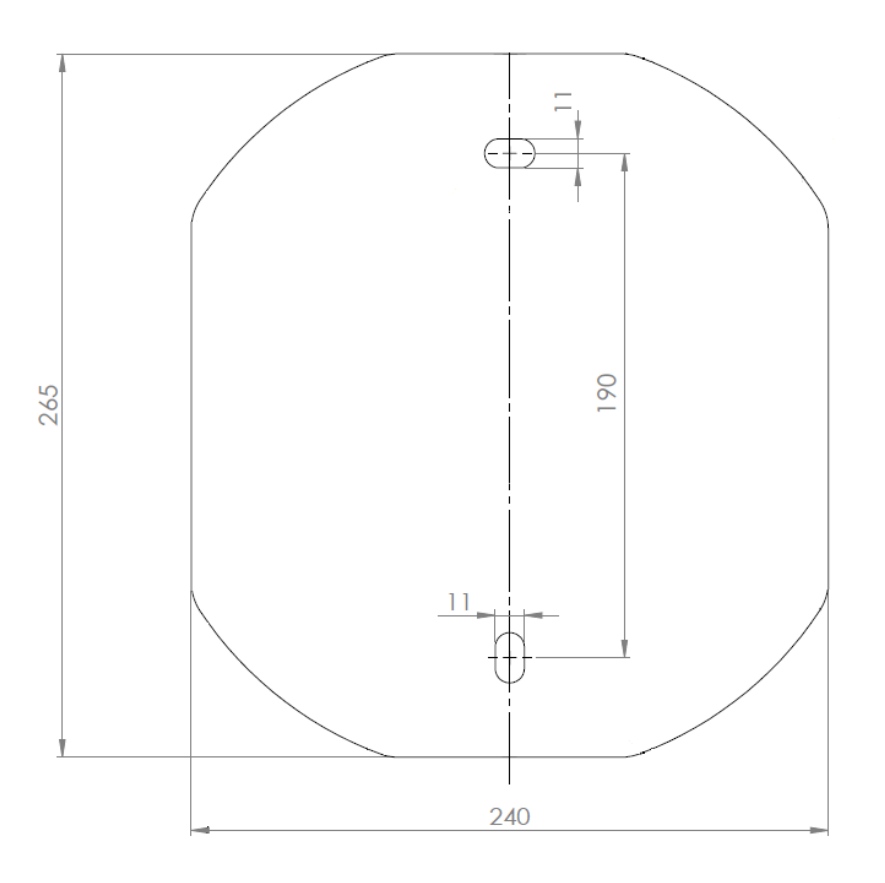

Das Gerät besitzt eine Edelstahl-Wandplatte, mit der es an der Wand befestigt wird. Mittels der zwei in der Wandplatte vorhandenen Befestigungslöcher erfolgt die Befestigung bei Verwendung von 12 mm Dübel und 10 mm Sechskant-Holzschrauben.

Dübel und Schrauben gehören zum Lieferumfang des Gerätes.

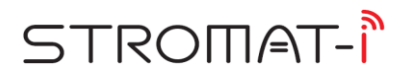

#### 5.3 Standfuß

Mit dem Standfuß kann der STROMAT-i direkt auf dem Boden befestigt werden. Hierzu muss ein stabiler Untergrund vorhanden sein.

Mindestanforderung für ein Fundament:

 Maße:
 40 x 40 x 80 cm

 Betongüte:
 C20/25

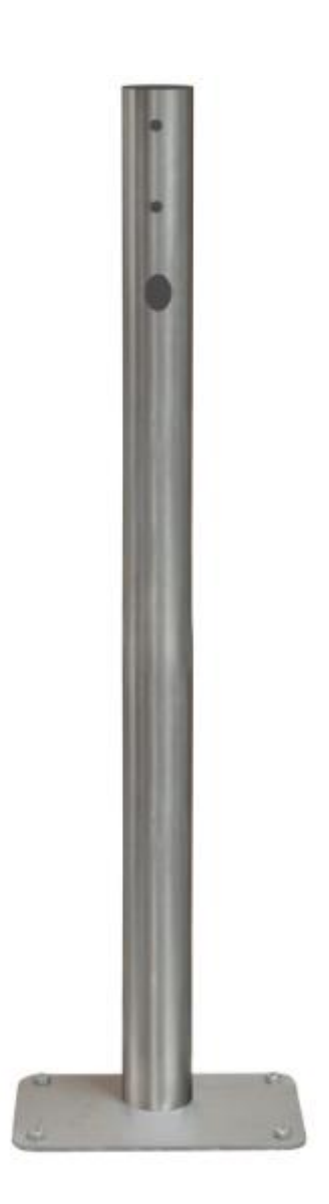

# STROMAT-Î

# 5.4 Zuleitung

Entsprechend des gewünschten Ladestroms, des Kabeltyps, den Leitungslängen sowie den örtlichen und genormten Vorschriften ist die Zuleitung und die zugehörige Absicherung zu bestimmen.

| Ladestrom<br>[A] | Absicherung<br>[A] Typ B | Mindestquerschnitt<br>[mm²] |
|------------------|--------------------------|-----------------------------|
| 10               | 16                       | 5 x 2,5                     |
| 16               | 16                       | 5 x 2,5                     |
| 20               | 20                       | 5 x 2,5                     |
| 25               | 25                       | 5 x 4                       |
| 32               | 35                       | 5 x 6                       |

Jeder Ladepunkt muss mit einer separaten Absicherung ausgeführt sein.

#### 5.5 Fehlerstromschutz

Der Stromkreis muss durch einen Fehlerstromschutzschalter (RCD) vom Typ A mit einem Auslösestrom von 30 mA geschützt werden.

z. B. ABB F204 A-40/0,03

Dieser Fehlerstromschutzschalter ist in der Hausverteilung vor der Zuleitung zum STROMAT-i zu installieren. Jeder Ladepunkt muss mit einem separaten Fehlerstromschutzschalter ausgeführt sein.

Die Ladeelektronik im Fahrzeug kann einen Gleich-Fehlerstrom erzeugen, welcher durch den Fehlerstromschutzschalter Typ A nicht erkannt wird. Zum Schutz vor diesen Gleich-Fehlerströmen besitzt der STROMAT-i einen integrierten DC-Wächter. Dieses Bauteil erkennt die Fehlerströme und lässt im Fehlerfall den in der Hausverteilung vorhandenen Fehlerstromschutzschalter auslösen. Somit ist kein allstromsensitiver Fehlerstromschutzschalter (Typ B) erforderlich!

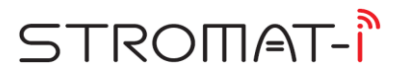

*Info:* Manche Fahrzeuge (z. B. Renault Zoe) generieren während des Ladevorgangs so einen hohen Fehlerstrom, dass der in der Verteilung installierte RCD sporadisch auslöst.

Hierfür gibt es Fehlerstromschutzschalter, die immun gegen diese Spitzen sind und in der Praxis sich bewährt haben:

| Hersteller | Тур                |
|------------|--------------------|
|            | F204xx             |
| ABB        | FS453E             |
|            | FS453M             |
|            | DFS 4B SK xx/0,03A |
| Döpke      | DFS 4 xxx/0,03-EV  |

# 5.5.1 Überprüfung der Fehlerstromschutzeinrichtung

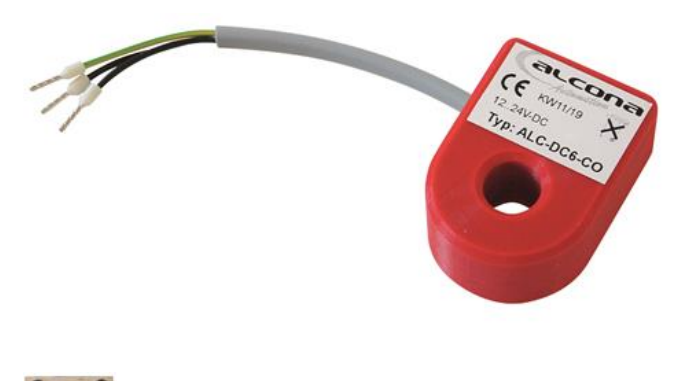

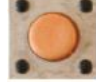

Der im STROMAT-i integrierte DC-Wächter besitzt einen Test-Knopf zur Überprüfung der Fehlerstromschutzeinrichtung. Bei Betätigen wird ein 6 mA DC-Fehlerstrom generiert. Daraufhin erzeugt der DC-Wächter einen AC-Fehlerstrom, welcher den in der Hausverteilung vorhandenen Fehlerstromschutzschalter auslöst.

Diese Funktionsweise ist bei der Inbetriebnahme des Gerätes und später einmal jährlich zu überprüfen.

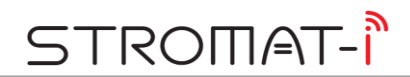

# 5.6 Elektrischer Anschluss

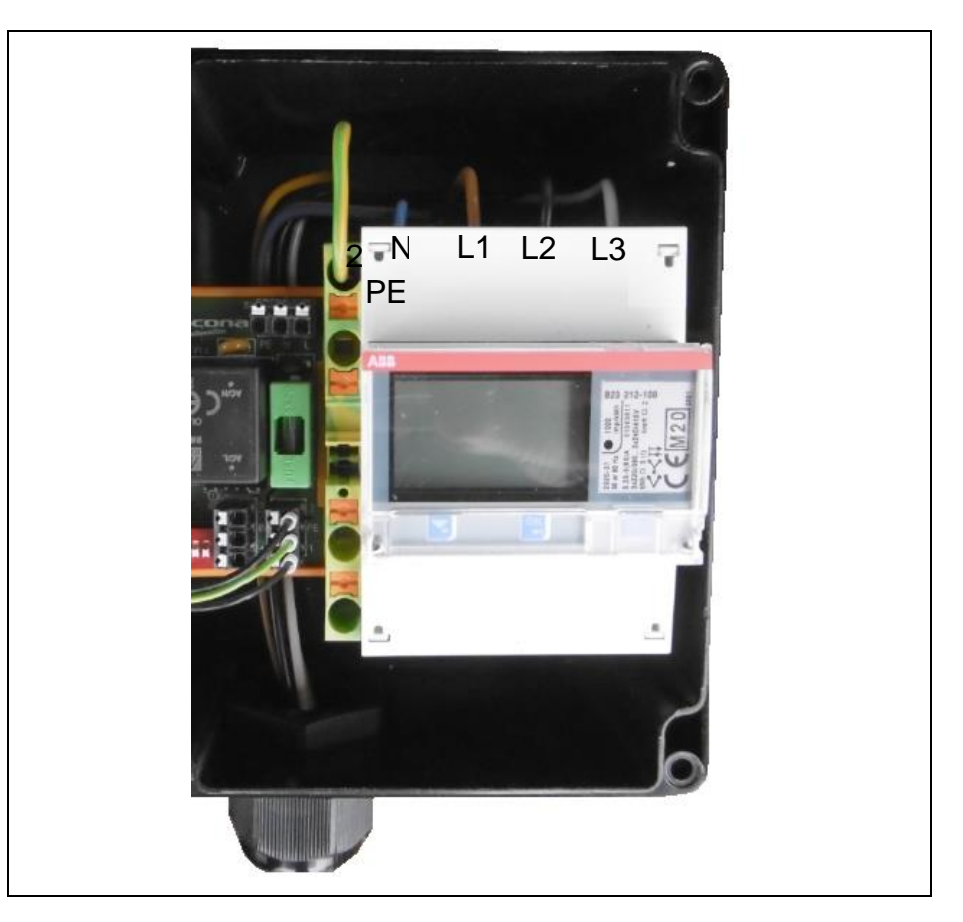

Die Zuleitung wird von unten durch die M32 Kabelverschraubung eingeführt. Die Adern sind hinter dem Laderegler nach oben zu führen. Der PE-Anschluss erfolgt an der grün-gelben Klemme. Die drei Phasen und der Neutralleiter werden direkt von oben am Energiezähler angeschlossen.

# 5.7 Symmetrischer Betrieb

Der Netzanschluss muss zwingend 3-phasig erfolgen.

Sollte das angeschlossene Elektrofahrzeug jedoch nur ein- bzw. zweiphasig laden, sind geeignete Maßnahmen zu ergreifen, damit die auftretende Unsymmetrie 4,6 kVA nicht überschreitet. Hierzu ist die Ladestromeinstellung (DIP1-5) auf maximal 20 A zu begrenzen.

# 5.8 Freigabekontakt

Werksseitig wird der STROMAT-i mit einer Drahtbrücke zwischen "+" und "IN" der Klemmleiste X4 des Ladereglers ausgestattet. Kundenseitig kann dieser Anschluss für eine externe Ladefreigabe verwendet werden. In diesem Fall steuert ein externer potentialfreier Kontakt die Ladefreigabe (z. B. separater Schlüsselschalter, Rundsteuerempfänger oder ähnliches).

# 6 Benutzerschnittstellen

## 6.1 LAN

Ist der STROMAT-I per LAN-Anschluss mit dem kundenseitigen lokalen Netzwerk verbunden, so kann von jedem Endgerät innerhalb dieses Netzwerks auf die Ladestation zugegriffen werden.

*Info:* Standardmäßig ist die LAN-Schnittstelle der Ladestation auf "DHCP" eingestellt. Die IP-Adressvergabe erfolgt hierbei durch den DHCP-Server (standardmäßig der Router im Netzwerk). In den Systemeinstellungen der Ladestation kann diese Schnittstelle auch individuell konfiguriert werden.

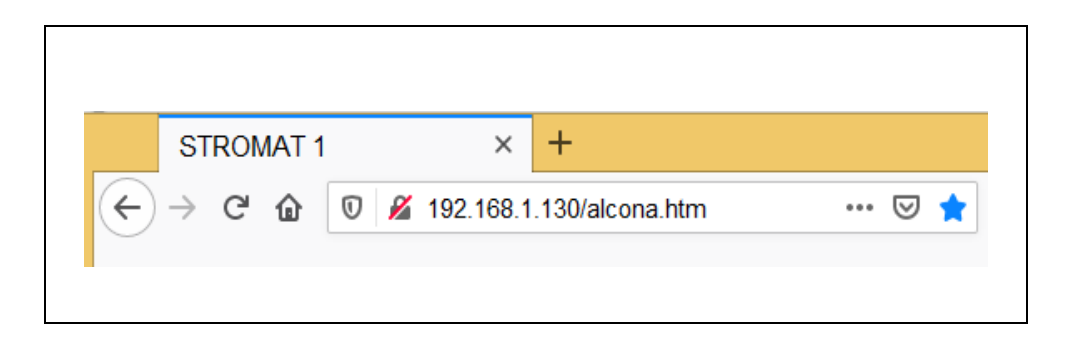

Auf dem PC bzw. Smartphone ist ein Internetbrowser (z. B. Firefox) zu öffnen und die IP-Adresse der Ladestation inkl. der Endung "/alcona.htm" als URL-Adresse einzutragen. Nach erfolgreichem Aufruf werden die Bedienermasken der Ladestation angezeigt (Darstellung als Web-Server).

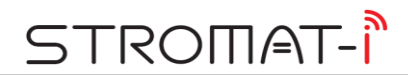

# 6.2 WLAN Hotspot

Der Stromat-i besitzt einen integrierten WLAN-Hotspot zur drahtlosen Kommunikation mit dem PC bzw. Smartphone. Zur Aktivierung der Verbindung ist am Endgerät unter "Netzwerke" der WLAN Teilnehmer auszuwählen.

| Netzwerke                         |  |
|-----------------------------------|--|
| Verbindungseinstellungen anzeigen |  |
| Flugzeugmodus                     |  |
| Aus                               |  |
| WiFi                              |  |
| Ein                               |  |
| STROMAT 210362<br>Verbunden       |  |

|          | Beispiel für Seriennummer 210362              |
|----------|-----------------------------------------------|
|          | STROMAT 210362 *)                             |
| SSID     |                                               |
|          | Bezeichnung "STROMAT", dahinter ein           |
|          | Leerzeichen und anschließend die Seriennummer |
|          | des Gerätes                                   |
|          | 210362 STROMAT *)                             |
| Passwort |                                               |
|          | Die Seriennummer des Gerätes, dahinter ein    |
|          | Leerzeichen und anschließend die Bezeichnung  |
|          | "STROMAT"                                     |

\*) Die Seriennummer kann dem Typenschild entnommen werden, welches seitlich an der Ladestation angebracht ist!

#### 6.3 APP

Ist das Endgerät per WLAN mit der Ladestation verbunden, kann der STROMAT-i hierüber bedient werden.

Hierzu ist auf dem Smartphone einmalig die STROMAT-i APP zu installieren. Die APP steht für folgende Systeme zur Verfügung:

• Android basiertes Smartphone (z. B. Samsung) Installation über "Google Play Store"

*Info:* Auf dem Smartphone muss eine Android-Version von 4.1 oder höher installiert sein!

• iOS Smartphone (Apple) Installation über "App Store"

Nach korrekter Installation kann die APP durch folgendes Symbol gestartet werden:

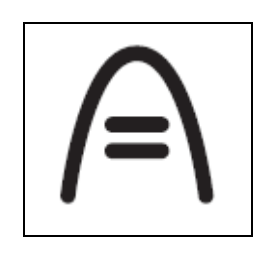

Nach erfolgreichem Aufruf werden die Bedienermasken der Ladestation angezeigt (Darstellung als Web-Server).

# 7 Bedienung

# 7.1 Leuchtring

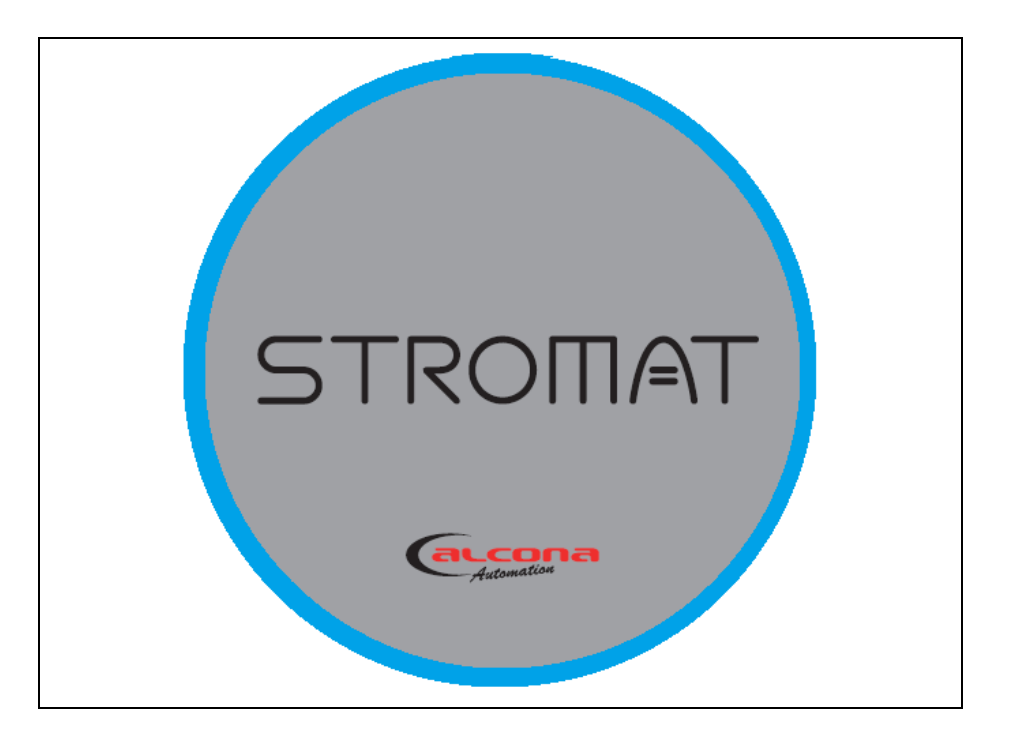

Umlaufend um die Glasplatte zeigt der Leuchtring den Status der Ladestation an.

| Farbe     | Beschreibung                                          |
|-----------|-------------------------------------------------------|
|           | Ladefreigabe fehlt                                    |
| AUS       |                                                       |
|           | Ladefreigabe vorhanden                                |
| WEIß      | <ul> <li>Freigabekontakt geschlossen</li> </ul>       |
|           | <ul> <li>Netzbetreiberfreigabe per LoRaWan</li> </ul> |
|           | <ul> <li>Authentifizierung des Benutzers</li> </ul>   |
|           | (per RFID oder APP)                                   |
|           | Kommunikation zum Fahrzeug                            |
| GRÜN      |                                                       |
|           | Ladung aktiv                                          |
| BLAU      |                                                       |
|           | Erhaltungsladung aktiv                                |
| BLAU/WEIß |                                                       |
|           | Anforderung Kühlung                                   |
| BLAU      |                                                       |
| blinkend  |                                                       |
|           | DIP-Schalter falsch gesetzt                           |
| ROT       |                                                       |
|           | Undefinierte Spannung am CP-Kontakt eingelesen        |
| ROT/WEIß  |                                                       |
|           | Systemfehler (Bitte kontaktieren Sie den              |
| ROT       | Hersteller!)                                          |
| blinkend  |                                                       |

# 7.2 Maske "Übersicht"

| <b>9</b> | S<br>Tobias Schmid | TRO<br>"            | ∏ <b> </b> ⊂]<br>Parkp | <b>-</b><br>platz Arbe | it 📑     |
|----------|--------------------|---------------------|------------------------|------------------------|----------|
| 2.5      | kw                 | <b>(2)</b><br>100 % | 16 A                   | ()<br> <br> 5          | ₫<br>4 % |
| Lad      | ezustand:          |                     |                        |                        |          |
|          |                    |                     | 12.5 ו<br>57 י         | kWh<br>min             |          |
| Ene      | rgiezähler         | :                   |                        |                        |          |
|          |                    | 45<br>15.9          | 83.2  <br>15.9         | (Wh<br>16.0 /          | A        |
| AUS      | 5/EIN:             |                     |                        |                        |          |
|          |                    |                     |                        | 10:30                  |          |
|          | ;                  | 30.10.21            | 21:47:12               |                        |          |

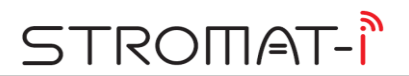

| Anzeige          | Beschreibung                                                                                                    |
|------------------|----------------------------------------------------------------------------------------------------|
| Tobias Schmidt   | Anzeige des angemeldeten Benutzers                                                                                                    |
| Parkplatz Arbeit | Anzeige der Ladestationsbezeichnung                                                                                                    |
| 2.5 kW           | <ul> <li>Anzeige der elektrischen Leistung des externen<br/>Energiezählers</li> <li>WEIß: Modbus Kommunikation<br/>zum externen Zähler vorhanden</li> <li>ROT: Modbus Kommunikation<br/>zum externen Zähler fehlerhaft</li> </ul> |
|                  | <i>Info:</i> Ist keine Solarkopplung und kein dynamisches Lastmanagement konfiguriert, erscheint kein Leistungswert.                                                                                                    |
| 100 %            | Anzeige der übermittelten Ladeleistung zum<br>Fahrzeug                                                                                                    |
| <u></u>          | Anzeige der externen Freigaben                                                                                                    |
| 16 A             | Geöffnet: Ladefreigabe am<br>Freigabekontakt X4 und<br>Netzbetreiberfreigabe über<br>LoRaWan vorhanden.<br>Geschlossen: Ladefreigabe am<br>Freigabekontakt X4 bzw.<br>Netzbetreiberfreigabe über                                  |
|                  | LoRaWan fehlt.<br>Der Stromwert symbolisiert den maximal<br>freigegebenen Ladestrom, bestimmt aufgrund der<br>DIP-Schaltereinstellung am Ladereglers und der<br>übermittelten Ladeleistung des Netzbetreibers.                    |
|                  | Anzeige der Empfangsstärke des LoRaWan<br>Signals<br>Info: Für eine einwandfreie Funktion der<br>LoRaWan Schnittstelle muss die Empfangsstärke<br>mindestens 28 % betragen.                                                       |

| Anzeige           | Beschreibung                                                                                                    |
|-------------------|----------------------------------------------------------------------------------------------------|
|                   | Anzeige des Ladezustands des Fahrzeugs         GRAU: Ladefreigabe fehlt         WEIß: Ladefreigabe vorhanden         • Freigabekontakt geschlossen         • Netzbetreiberfreigabe per LoRaWan         • Authentifizierung des Benutzers<br>(per RFID oder APP)         GRÜN: Kommunikation zum Fahrzeug         BLAU: Ladung aktiv         ROT: Ladung fehlerhaft         • CAN Kommunikation zwischen<br>Prozessorboard und Laderegler<br>gestört         • DIP-Schalter falsch gesetzt         • Undefinierte Spannung am CP-<br>Kontakt eingelesen         • Systemfehler (Bitte kontaktieren Sie<br>den Hersteller!) |
|                   | Die Werte rechts neben dem Symbol zeigen die<br>elektrische Energie und die Ladedauer des<br>aktuellen bzw. letzten Ladevorgangs an.<br>Ist ein Benutzer mit mittlerer bzw. hoher Priorität<br>angemeldet, gelangt man durch Touch-<br>Betätigung zur Masko. Ladebietorie"                                                                                                    |
|                   | Anzeige der Aktivität des internen Energiezählers<br>Die Werte rechts neben dem Symbol zeigen die<br>aktuelle elektrische Leistung sowie die aktuellen<br>Ladeströme der einzelnen Phasen an.                                                                                                    |
|                   | Ist ein Benutzer mit mittlerer bzw. hoher Priorität<br>angemeldet, gelangt man durch Touch-<br>Betätigung zur Maske "Verbräuche".                                                                                                    |
|                   | Anzeige Ladefreigabe durch den Benutzer<br>GRAU: Keine Authentifizierung des Benutzers<br>(per RFID oder APP)<br>GRÜN: Authentifizierung des Benutzers erfolgt<br>(per RFID oder APP)                                                                                                    |
|                   | Wurde ein fester Startzeitpunkt für die Ladung<br>konfiguriert, erscheint rechts neben dem Symbol<br>die Uhrzeit des nächsten Ladevorgangs.<br>Durch Touch-Betätigung gelangt man zur Maske                                                                                                    |
| 30.10.21 21:47:12 | "Anmeldung/Ladestart".<br>Anzeige des aktuellen Datums und der aktuellen<br>Uhrzeit                                                                                                    |

# 7.3 Maske "Ladehistorie"

Aus der Maske "Übersicht" gelangt man durch Touchdruck auf "Ladezustand" zur Ladehistorie.

*Info:* Diese Maske ist nur sichtbar, wenn ein Benutzer mit mittlerem bzw. hohem Recht angemeldet ist.

| ST                                                                                                    | ROMAT                                                                                                    |     |  |
|----------------------------------------------------------------------------------------------------|----------------------------------------------------------------------------------------------------|-----|--|
| Tobias Schmidt                                                                                                    | Zuhause                                                                                                    | - j |  |
| Historie:                                                                                                    |                                                                                                    |     |  |
| 20.01.2021 10:25-12:31<br>20.01.2021 16:09-21:15<br>23.01.2021 09:11-12:31<br>24.01.2021 15:51-18:03<br>25.01.2021 19:08-22:07<br>27.01.2021 08:13-11:31 | 21,7kWh Peter Schmidt<br>45,2kWh Fa. Peters<br>15,7kWh Peter Schmidt<br>16,1kWh Andrea Brunner<br>26,8kWh Fa. Peters<br>31,8kWh Brenner |     |  |
|                                                                                                    |                                                                                                    | ¢   |  |

Auflistung der einzelnen Ladevorgänge in chronologischer Reihenfolge.

| Anzeige | Beschreibung                    |
|---------|---------------------------------|
|         | Maskenwechsel zu "Übersicht"    |
|         | Scrollen innerhalb der Historie |
| 4       | Maskenwechsel zu "System"       |

## 7.4 Maske "Verbräuche"

Aus der Maske "Übersicht" gelangt man durch Touchdruck auf "Energiezähler" zu den Verbräuchen.

*Info:* Diese Maske ist nur sichtbar, wenn ein Benutzer mit mittlerem bzw. hohem Recht angemeldet ist.

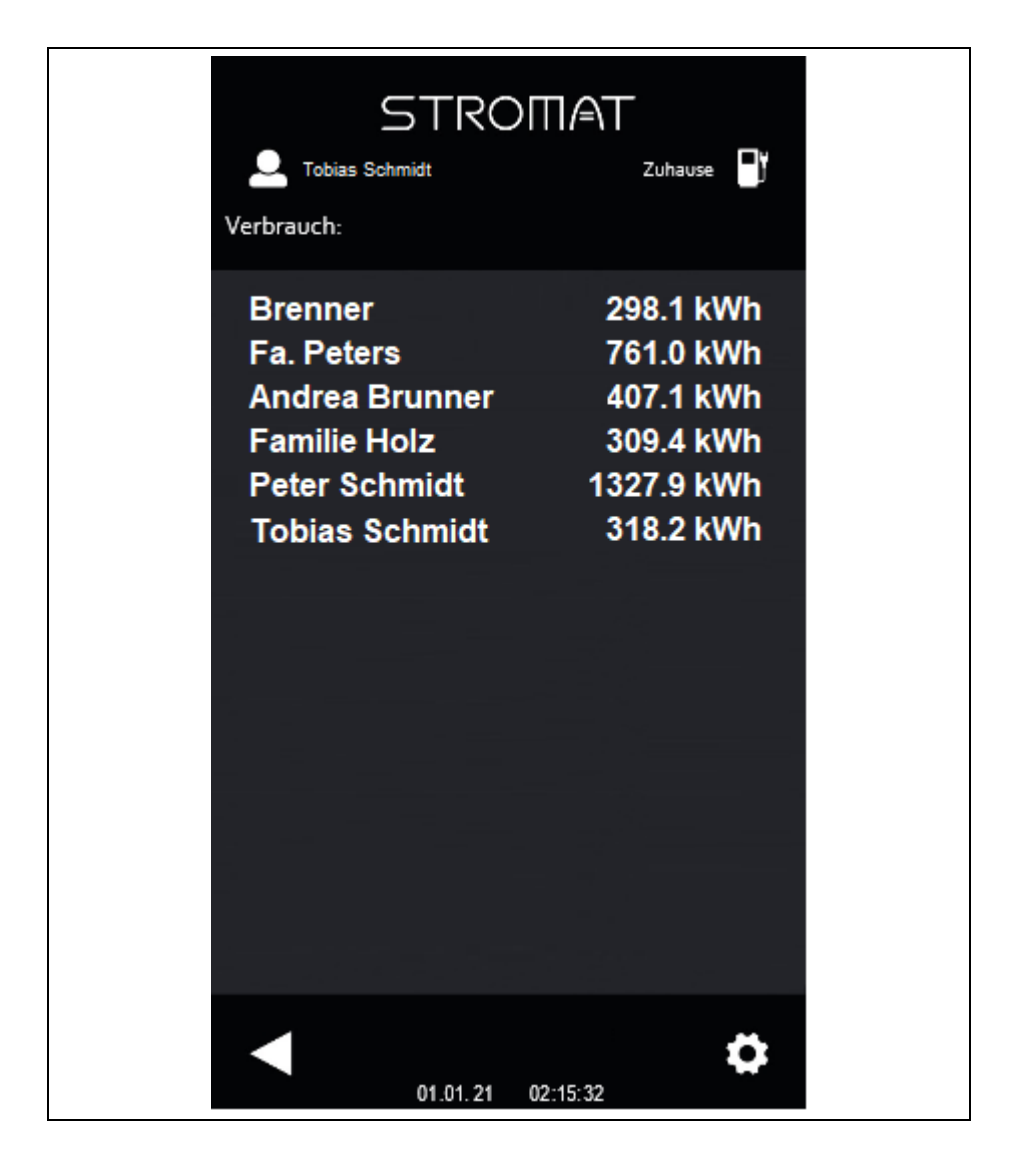

Auflistung der Gesamtverbräuche der einzelnen Benutzer.

| Anzeige | Beschreibung                 |
|---------|------------------------------|
|         | Maskenwechsel zu "Übersicht" |
| ₽       | Maskenwechsel zu "System"    |

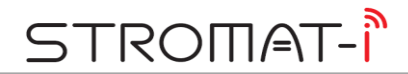

# 7.5 Maske "Anmeldung/Ladestart"

Aus der Maske "Übersicht" gelangt man durch Touchdruck auf "AUS/EIN" zur Anmeldung/Ladestart.

| 2 | STROMAT<br>Tobias Schmidt Zuhause        |
|---|------------------------------------------|
|   | Anmeldung:                               |
|   | Benutzerauswahl                          |
|   | Passwort: o                              |
|   |                                          |
|   | EIN     SOLAR     Daverhaft     Einmalig |
|   | Startzeit:                               |
|   | ◀ Sofort ▶                               |
|   | Ladeleistung:                            |
|   | ◀ 100 %                                  |
|   | 01.01.21 02:18:42                        |

*Info:* Erst nach erfolgreicher Benutzeranmeldung sind die weiteren Einstellungen in diesem Bild bedienbar.

| Star<br>erst | ndardwerte für die<br>malige Anmeldung |
|--------------|----------------------------------------|
| Benutzer     | User 1                                 |
| Passwort     | 1234                                   |

| Anzeige                       | Beschreibung       | I                                  |
|-------------------------------|--------------------|------------------------------------|
| Benutzerauswahl               | Auswahl eines      | Benutzers und Eingabe des          |
|                               | zugehörigen P      | asswortes                          |
| Passwort: o                   |                    |                                    |
|                               | Info: Nach erfo    | olgreicher Anmeldung erscheint     |
|                               | der Benutzerna     | ame oben links in der Maske!       |
| ALIS                          | Aus- bzw. Eins     | chaltung des Ladevorgangs          |
|                               | lat dia Eurolatian | "Colorkonnlune" im Ovetere         |
| (•) EIN                       | konfiguriort ka    | n Solarkopplung im System          |
| COLAR                         | Überschusslad      | lon bier gestartet werden          |
| SULAR                         | Oberschussiau      | len nier gestartet werden.         |
|                               | Info: Eine erfo    | Igreiche Benutzeranmeldung plus    |
|                               | der Einschaltu     | ng symbolisiert die                |
|                               | Authentifizieru    | ng per APP!                        |
|                               | Einstellung des    | s Verhaltens der Ladestation nach  |
| <ul> <li>Daverhaft</li> </ul> | erfolgter Ladur    | ng:                                |
| Finmalia                      |                    |                                    |
|                               | Dauerhaft:         | Die Einschaltung des               |
|                               |                    | Ladevorgangs bleibt ernalten.      |
|                               |                    | Ladevorgang ohne                   |
|                               |                    | Authentifizierung (per RFID oder   |
|                               |                    | APP) automatisch erfolgen.         |
|                               | Einmalig:          | Die Einschaltung wird wieder       |
|                               |                    | ausgeschaltet. Für den nächsten    |
|                               |                    | Ladevorgang ist wieder eine        |
|                               |                    | REID oder APP) durchzuführen       |
|                               | Anzoigo und E      | installung des Startzeitnunkte der |
| 🚽 Sofort 🕨                    | nächsten Ladu      | ng                                 |
|                               |                    |                                    |
|                               | Anzoigo und E      | instellung der gewünschten         |
| 100 %                         | Ladeleistung       | instending der gewählschten        |
|                               | Laastererang       |                                    |
|                               | Maakapwaaba        | al zur "Übargight"                 |
|                               | waskenwechs        |                                    |
|                               |                    |                                    |
|                               | Mookonwooha        | al zum Svotom"                     |
| [•]                           | waskenwechse       | ei zuiti "Systetti                 |
|                               |                    |                                    |
|                               |                    |                                    |

# STROMAT-Î

# 7.6 Maske "System"

Durch Touchdruck auf das Zahnrad aus den Masken "Ladehistorie", "Verbräuche" bzw. "Anmeldung/Ladestart" gelangt man zum System.

*Info:* Diese Maske ist nur sichtbar, wenn ein Benutzer mit hohem Recht angemeldet ist.

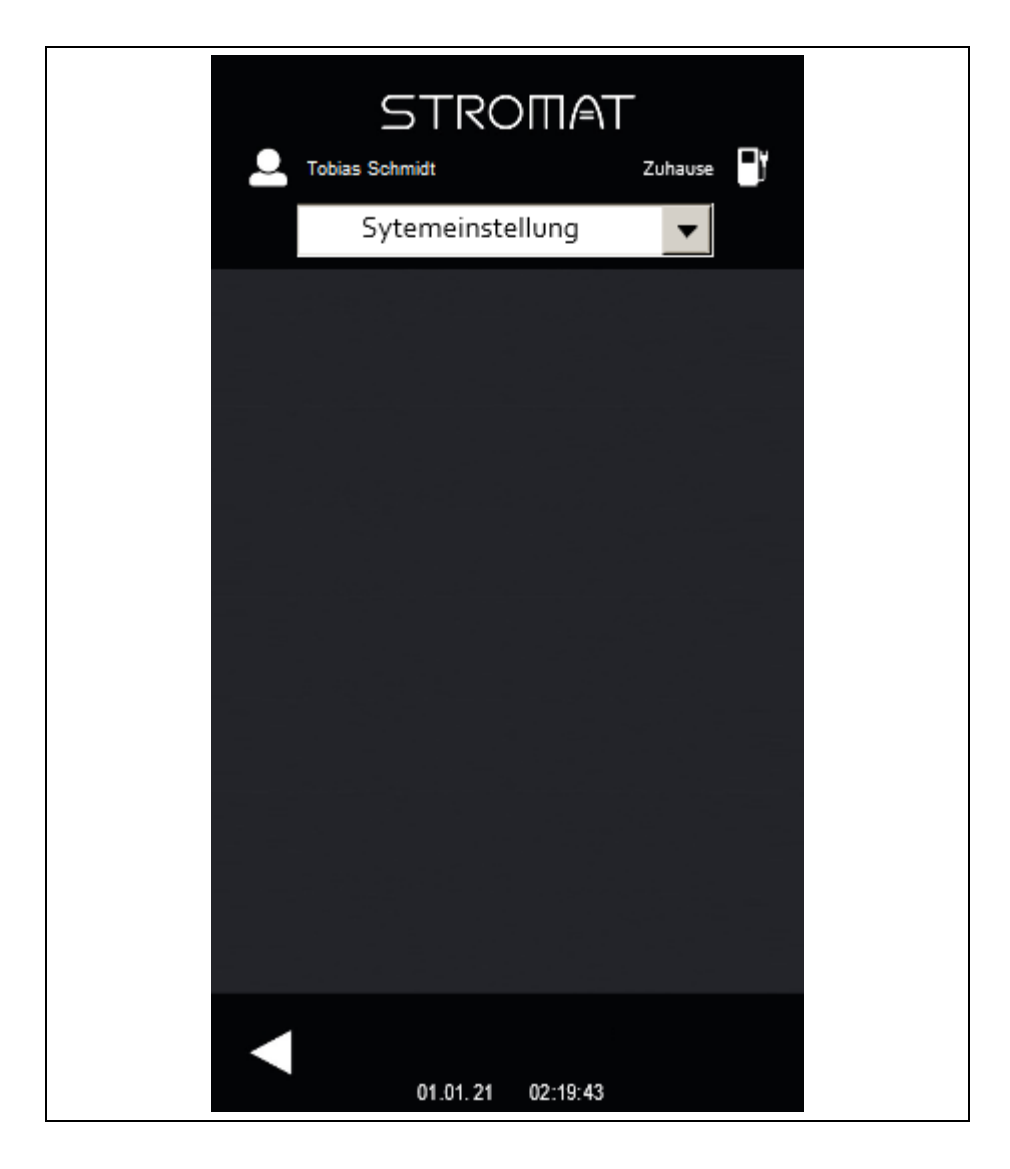

| Anzeige            | Beschreibung                           |
|--------------------|----------------------------------------|
| Sytemeinstellung 🗸 | Anwahl der folgenden Untermenüs:       |
|                    | Allgemein                              |
|                    | <ul> <li>Benutzerverwaltung</li> </ul> |
|                    | <ul> <li>Datum/Uhrzeit</li> </ul>      |
|                    | <ul> <li>Solarkopplung</li> </ul>      |
|                    | <ul> <li>Lastmanagement</li> </ul>     |
|                    | <ul> <li>LoRaWan</li> </ul>            |
|                    | Ethernet                               |
|                    | Maskenwechsel zu "Übersicht"           |

# 7.6.1 Untermaske "Allgemein"

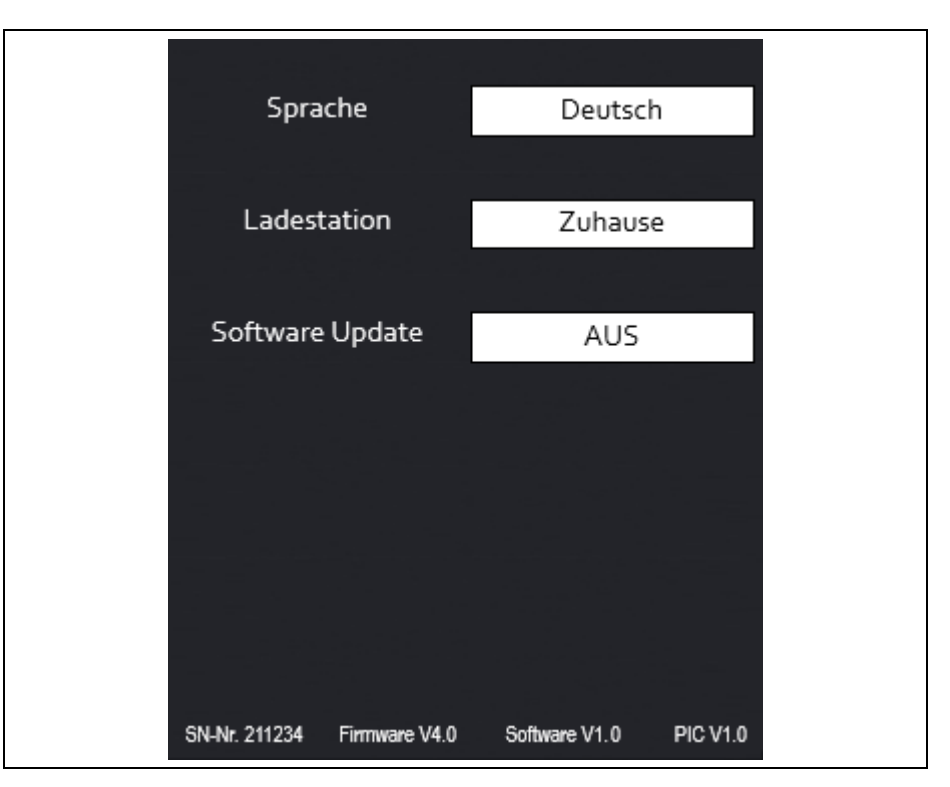

| Anzeige            |    | Beschreibung                                                                  |
|--------------------|----|-------------------------------------------------------------------------------|
|                    |    | Einstellung der Anzeigesprache:                                               |
| Sprache Deutsc     | :h |                                                                               |
|                    |    | Deutsch                                                                       |
|                    |    | Englisch                                                                      |
|                    |    | Einstellung der Bezeichnung der Ladestation                                   |
| Ladestation Zuhaus | se |                                                                               |
|                    |    | Möglichkeit zum Softwareupdate                                                |
| Software Update AL | IS |                                                                               |
|                    |    | Das Update erfolgt mittels USB-Stick und den passenden Files des Herstellers. |

*Info:* Im unteren Teil des Bildes wird die Seriennummer, die Firmwareversion, Softwareversion und die PIC-Version der Ladestation angezeigt.

# 7.6.2 Untermaske "Benutzerverwaltung"

Teil 1

| Benutzer        | Passwort | Rechte  |
|-----------------|----------|---------|
| Tobias Schmidt  | 1234     | Hoch    |
| Uwe Krüger      | 89547    | Niedrig |
| Anne Zimmermann | 7878     | Mittel  |
| User 4          | 0        | Mittel  |
| User 5          | 0        | Niedrig |
| User 6          | 0        | Niedrig |
| User 7          | 0        | Niedrig |
| User 8          | 0        | Niedrig |
| User 9          | 0        | Niedrig |
| User 10         | 0        | Niedrig |
| User 11         | 0        | Niedrig |
| User 12         | 0        | Niedrig |

| Teil | 2 |
|------|---|
|------|---|

| Benutzer        | RFID-Nr. | Anlernen |
|-----------------|----------|----------|
| Tobias Schmidt  | 6987     | AUS      |
| Uwe Krüger      | 32870    | AUS      |
| Anne Zimmermann | 27741    | AUS      |
| User 4          | o        | AUS      |
| User 5          | 0        | AUS      |
| User 6          | 0        | AUS      |
| User 7          | 0        | AUS      |
| User 8          | 0        | AUS      |
| User 9          | 0        | AUS      |
| User 10         | o        | AUS      |
| User 11         | 0        | AUS      |
| User 12         | 0        | AUS      |

*Info:* Durch Drücken der "Pfeil-Rechts-Taste" wechselt die Ansicht zwischen Teil 1 und 2.

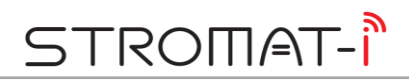

Es können maximal 12 Benutzer konfiguriert werden. Jeder Benutzer erhält eine individuelle Konfiguration:

| Anzeige  |                | Beschreibung                                                                                                    |  |  |
|----------|----------------|----------------------------------------------------------------------------------------------------|--|--|
| Benutzer | Tobias Schmidt | Vergabe eines Benutzernames                                                                                                    |  |  |
| Passwort | 1234           | Vergabe eines Benutzerpasswortes                                                                                                    |  |  |
| Rechte   | Hoch           | <ul> <li>Rechteverwaltung:</li> <li>Niedrig: Der Benutzer darf ausschließlich<br/>den Ladevorgang starten.</li> <li>Mittel: Der Benutzer darf zusätzlich die<br/>Masken "Ladehistorie" und<br/>"Verbräuche" einsehen.</li> <li>Hoch: Der Benutzer gelangt zusätzlich<br/>ins System.</li> </ul>                 |  |  |
| RFID-Nr. | 6987           | Anzeige der eingelesenen RFID-Nr.                                                                                                    |  |  |
| Anlernen | AUS            | Möglichkeit zum Anlernen und Abspeichern eines<br>benutzerzugeordneten RFID-Transponders<br>Zum Anlernen ist der Parameter auf "EIN" zu<br>stellen und anschließend der zugehörige<br>Transponder vor dem RFID-Reader zu halten.<br>Bei Erkennung eines gültigen Transponders wird<br>die REID Nr. aktualisiert |  |  |

# 7.6.3 Untermaske "Datum/Uhrzeit"

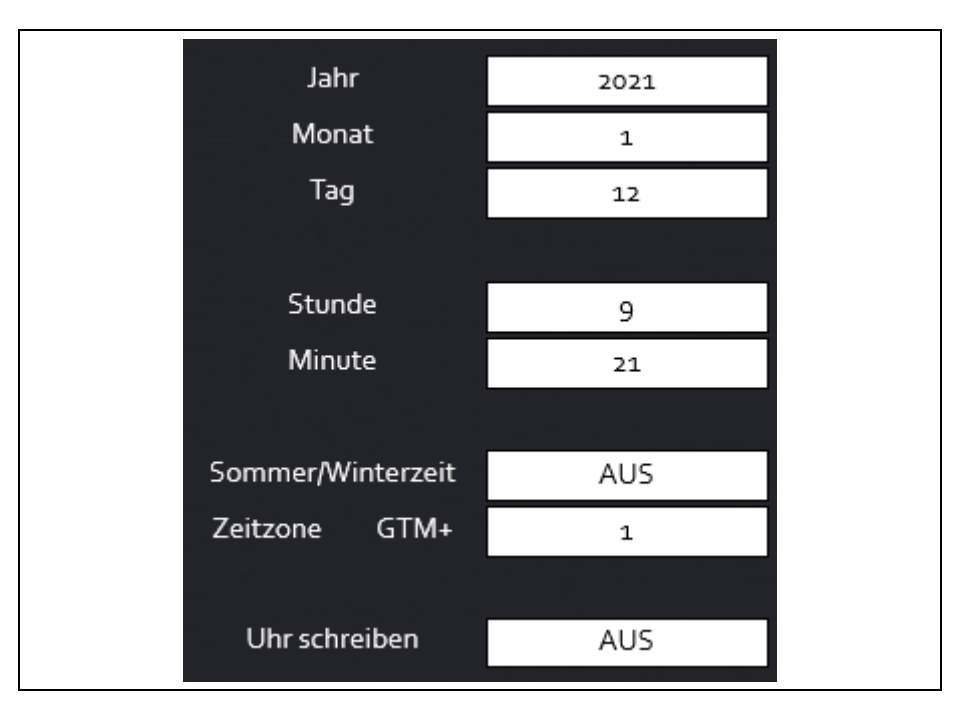

| Anzeige      |              | Beschreibung                                                                   |
|--------------|--------------|--------------------------------------------------------------------------------|
| Jahr         | 2021         | Anzeige und Einstellung der Uhrzeit                                            |
| Monat        | 1            |                                                                                |
| Тад          | 12           |                                                                                |
| Stunde       | 9            |                                                                                |
| Minute       | 21           |                                                                                |
| Sommer/Win   | terzeit AUS  | Auswahl zur automatischen Umschaltung der Uhr zwischen Winter- und Sommerzeit  |
| Zeitzone GT  | M+ 1         | Einstellung der Zeitzone                                                       |
|              |              | Beispiel:                                                                      |
|              |              | 1 = Mitteleuropäische Zeit                                                     |
| Uhr schreibe | n <i>AUS</i> | Änderungen der Uhreinstellungen werden erst nach dem Schreibbefehl übernommen. |

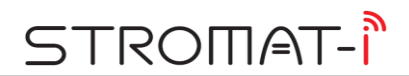

# 7.6.4 Untermaske "Solarkopplung"

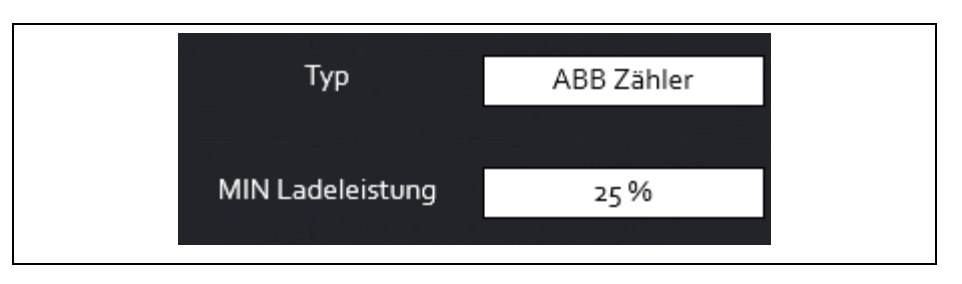

| Anzeige    |              | Beschreibung                     |                                                                                                    |
|------------|--------------|----------------------------------|----------------------------------------------------------------------------------------------------|
|            |              | Konfiguration der Solarkopplung: |                                                                                                    |
| Тур        | ABB Zähler   |                                  |                                                                                                    |
|            |              | • AUS                            | Keine Solarkoppung<br>konfiguriert                                                                                                    |
|            |              | <ul> <li>ABB Zähler</li> </ul>   | Solarkopplung mit ABB-<br>Zähler konfiguriert                                                                                                    |
|            |              | <ul> <li>LG Speicher</li> </ul>  | Solarkopplung mit LG<br>Batteriespeicher<br>konfiguriert                                                                                                    |
|            |              | Einstellung der minima           | alen Ladeleistung                                                                                                    |
| MIN Ladele | eistung 25 % | -                                | _                                                                                                    |
|            |              |                                  | Info: Manche Fahrzeuge<br>stoppen den<br>Ladeprozess, wenn eine<br>Mindestladeleistung<br>unterschritten wird. Zur<br>Aufrechterhaltung des<br>Ladevorgangs ist es bei<br>diesen Fahrzeugen<br>sinnvoll, eine minimale<br>Ladeleistung<br>vorzugeben. |

# 7.6.5 Untermaske "Lastmanagement"

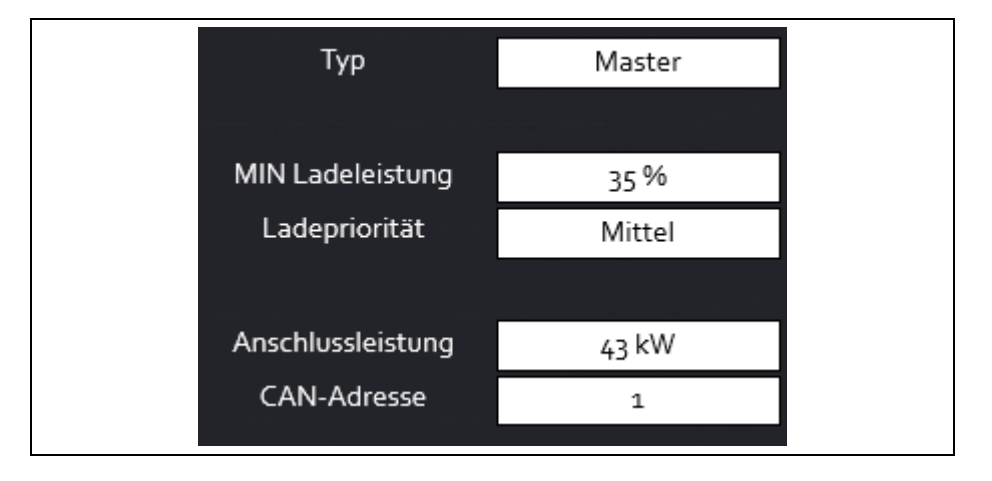

| Anzeige                     | Beschreibung                                                                                                    |  |  |
|-----------------------------|----------------------------------------------------------------------------------------------------|--|--|
|                             | Konfiguration des Lastmanagements:                                                                                                    |  |  |
| Typ Master                  |                                                                                                    |  |  |
|                             | <ul> <li>AUS Kein Lastmanagement<br/>konfiguriert</li> </ul>                                                                                                    |  |  |
|                             | <ul> <li>Master Lokales Lastmanagement<br/>konfiguriert, wobei die aktuelle<br/>Ladestation der Master ist.</li> </ul>                                                                                                    |  |  |
|                             | Master mit ABB Zähler<br>Übergeordnetes<br>Lastmanagement konfiguriert,<br>wobei die aktuelle Ladestation<br>der Master ist                                                                                                    |  |  |
|                             | Slave Lastmanagement konfiguriert,<br>wobei die aktuelle Ladestation<br>ein Slave ist.                                                                                                    |  |  |
|                             | Einstellung der minimalen Ladeleistung                                                                                                    |  |  |
| MIN Ladeleistung 25 %       |                                                                                                    |  |  |
|                             | Info: Manche Fahrzeuge<br>stoppen den<br>Ladeprozess, wenn eine<br>Mindestladeleistung<br>unterschritten wird. Zur<br>Aufrechterhaltung des<br>Ladevorgangs ist es bei<br>diesen Fahrzeugen<br>sinnvoll, eine minimale<br>Ladeleistung<br>vorzugeben. |  |  |
| Ladepriorität <i>Mittel</i> | Vorgabe einer Ladepriorität für diesen<br>Ladepunkt:                                                                                                    |  |  |
|                             | <ul><li>Niedrig</li><li>Mittel</li><li>Hoch</li></ul>                                                                                                    |  |  |
| Anschlussleistung 43 kW     | Einstellung der maximalen elektrischen Leistung für alle Ladestationen zusammen.                                                                                                    |  |  |
|                             | Ist die Funktion "Master mit ABB Zähler" gewählt,<br>so definiert dieser Wert die maximale elektrische<br>Leistung am Hausanschluss.                                                                                                    |  |  |
| CAN-Adresse 1               | Einstellung der CAN-Adresse:                                                                                                    |  |  |
|                             | Master: 1                                                                                                    |  |  |
|                             | • 1. Slave: 11                                                                                                    |  |  |
|                             | • 2. Slave: 12                                                                                                    |  |  |
|                             | • 3.Slave: 13                                                                                                    |  |  |
|                             |                                                                                                    |  |  |

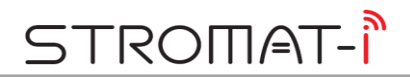

# 7.6.6 Untermaske "Ethernet"

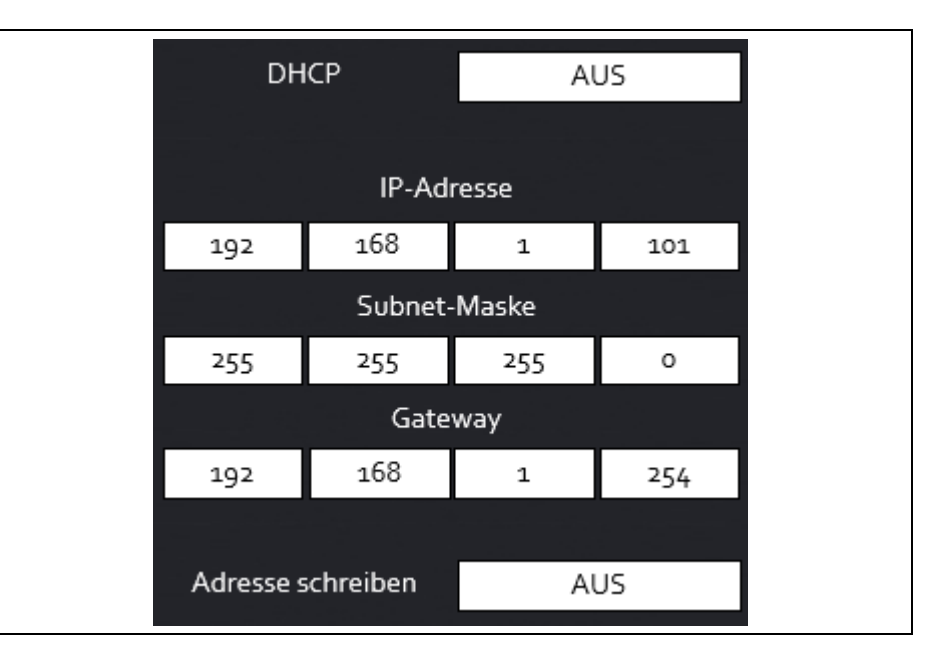

| Anzeige                               |        | Beschreibung                                                                                                    |  |  |
|---------------------------------------|--------|----------------------------------------------------------------------------------------------------|--|--|
| DHCP                                  | AUS    | Konfiguration eines DHCP-Servers im Netzwerk                                                                       |  |  |
|                                       |        | <i>Info:</i> Bei dem Wert "EIN" erhält die Ladestation die IP-Adresse vom DHCP-Server.                             |  |  |
| IP-Adresse<br>Subnet-Maske<br>Gateway |        | Anzeige und Einstellung der LAN-Schnittstelle<br>der Ladestation.                                                  |  |  |
| Adresse schreibe                      | en AUS | Änderungen der IP-Adresse, der Subnet-Maske<br>bzw. des Gateways werden erst nach dem<br>Schreibbefehl übernommen. |  |  |

# 8 Fahrzeug laden

#### 8.1 Ladevorgang starten

- Zum Starten des Ladevorgangs muss der STROMAT-i betriebsbereit sein. Hierfür muss die Ladefreigabe durch den Freigabekontakt (X4) sowie durch den Netzbetreiber (LoRaWan) vorhanden sein.
- 2. Das Ladekabel ist abzurollen und die Schutzkappe des Ladesteckers zu entfernen.
- 3. Der Ladestecker ist in das Fahrzeug zu stecken.
- Die Authentifizierung durch den Benutzer ist vorzunehmen (per RFID oder APP). (Leuchtring: permanent WEIß)
- 5. Das Fahrzeug erkennt die verbundene Ladestation. (Leuchtring: permanent GRÜN)
- 6. Der Ladevorgang wird durch das Fahrzeug gestartet. (Leuchtring: permanent BLAU)

*Info:* Details zum Starten des Ladevorgangs am Fahrzeug entnehmen Sie bitte der Anleitung des Fahrzeugherstellers.

# 8.2 Ladevorgang beenden

1. Der Ladevorgang wird durch das Fahrzeug beendet.

(Leuchtring: AUS)

- 2. Der Ladestecker ist vom Fahrzeug zu entfernen und die Schutzkappe ist auf den Ladestecker zu schieben.
- 3. Das Ladekabel ist um den STROMAT-i aufzurollen.

*Info:* Details zum Beenden des Ladevorgangs am Fahrzeug entnehmen Sie bitte der Anleitung des Fahrzeugherstellers.

# 9 Solarkopplung

Der STROMAT-i besitzt eine integrierte Solarkopplungsfunktion.

Hierbei steuert die Ladestation dynamisch die Ladeleistung des E-Fahrzeugs in Verbindung mit einer Photovoltaikanlage mit dem Ziel, dass nur die selbst erzeugte überschüssige Energie dem Auto zugeführt wird.

Zur Bestimmung der optimalen Ladeleistung benötigt das System detaillierte Informationen über die aktuelle Energiebilanz des Gesamthauses. Hierbei stehen zwei Systeme zur Auswahl:

- Photovoltaikanlage ohne Batteriespeicher
- Photovoltaikanlage mit LG Resu Batteriespeicher

#### 9.1 Photovoltaikanlage ohne Batteriespeicher

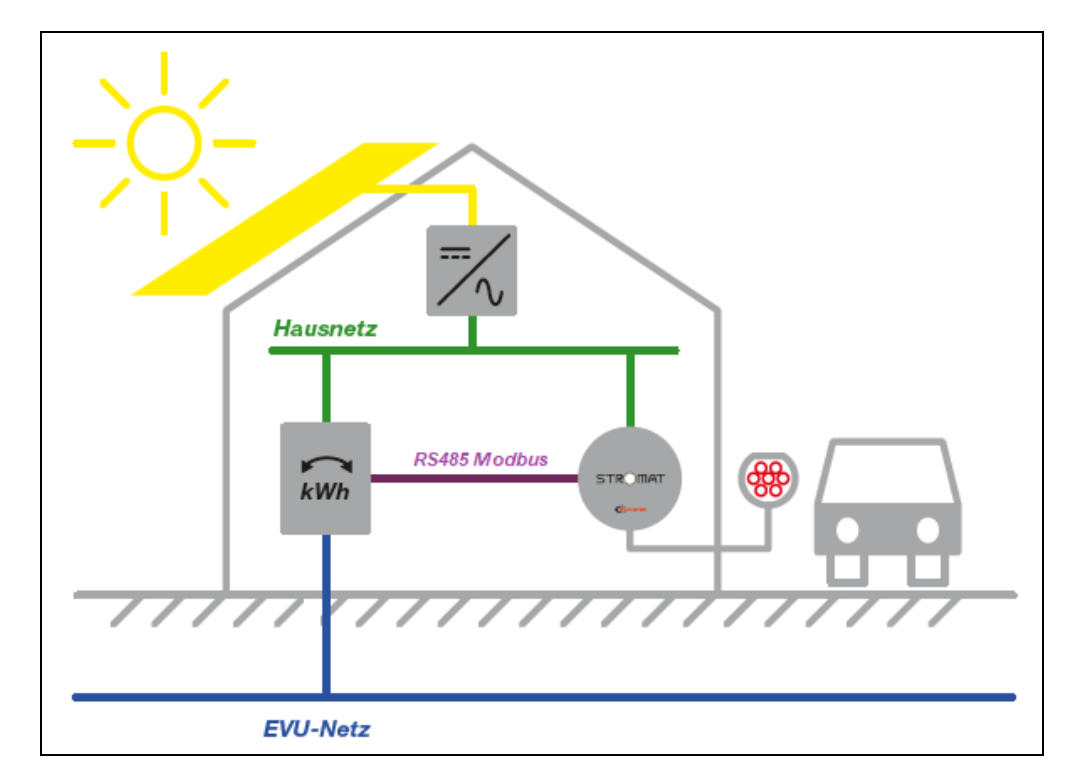

In der Elektroverteilung wird ein zusätzlicher Energiezähler installiert, welcher sowohl Strombezug als auch Stromüberschuss erfasst. Dieser ABB Energiezähler wird per RS485 Modbus mit der Ladestation verbunden. Der STROMAT-i bestimmt aufgrund der eingelesenen Energiebilanz den optimalen Ladestrom für das E-Auto.

Dieser benötigte ABB-Zähler ist als Option vom Hersteller beziehbar:

| Hausanschluss | Benötigte Option            |
|---------------|-----------------------------|
|               | ALC-STRI-OPT-ECD63          |
| Max. 63 A     | Energiezähler 63 A Direkt   |
|               | ALC-STRI-OPT-ECW250         |
| Max. 250 A    | Energiezähler 250 A Wandler |

# 9.1.1 Konfiguration Energiezähler

Die Bedienung des Energiezählers ist dem Kapitel 4.6 zu entnehmen.

Folgende Parametereinstellungen sind erforderlich:

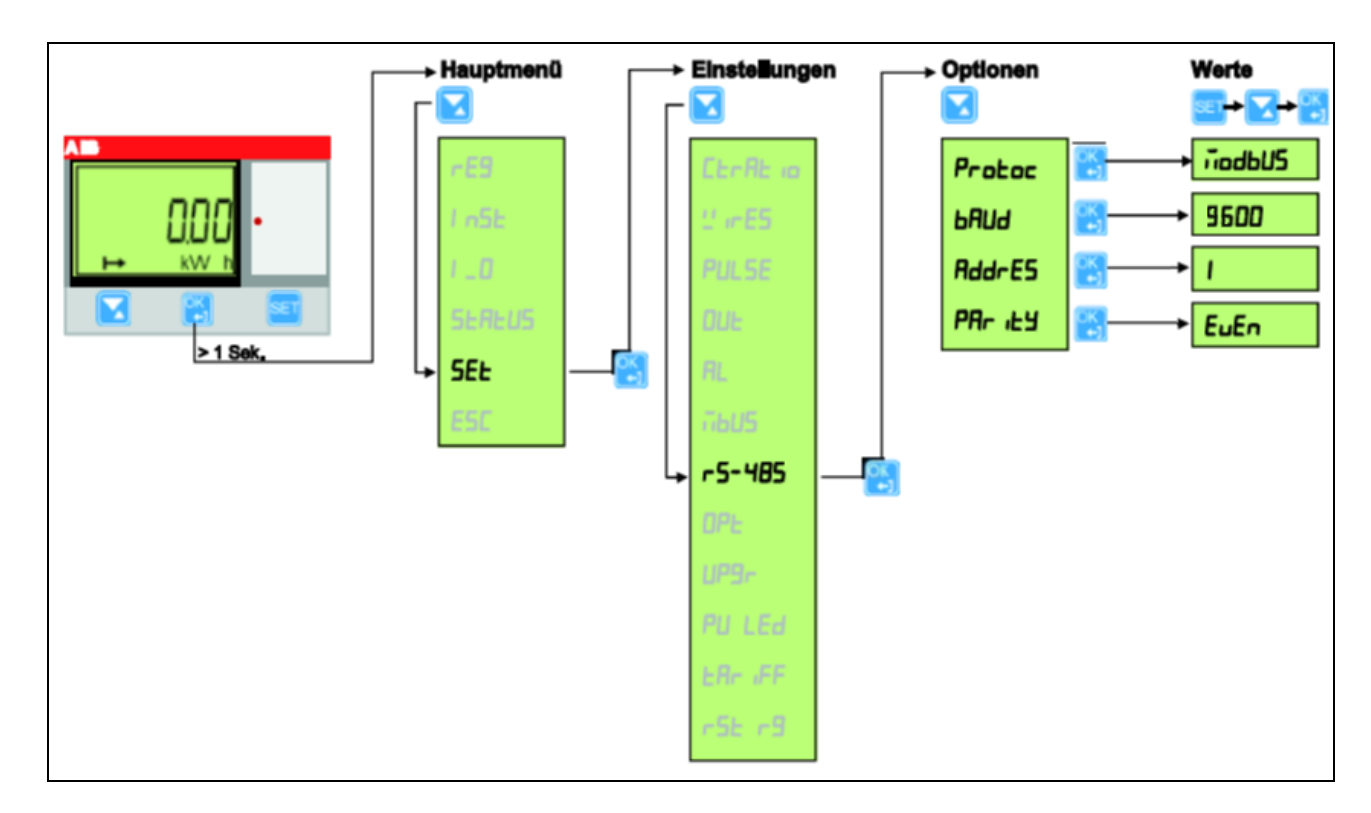

# STROMAT-Î

# 9.1.2 Verdrahtung

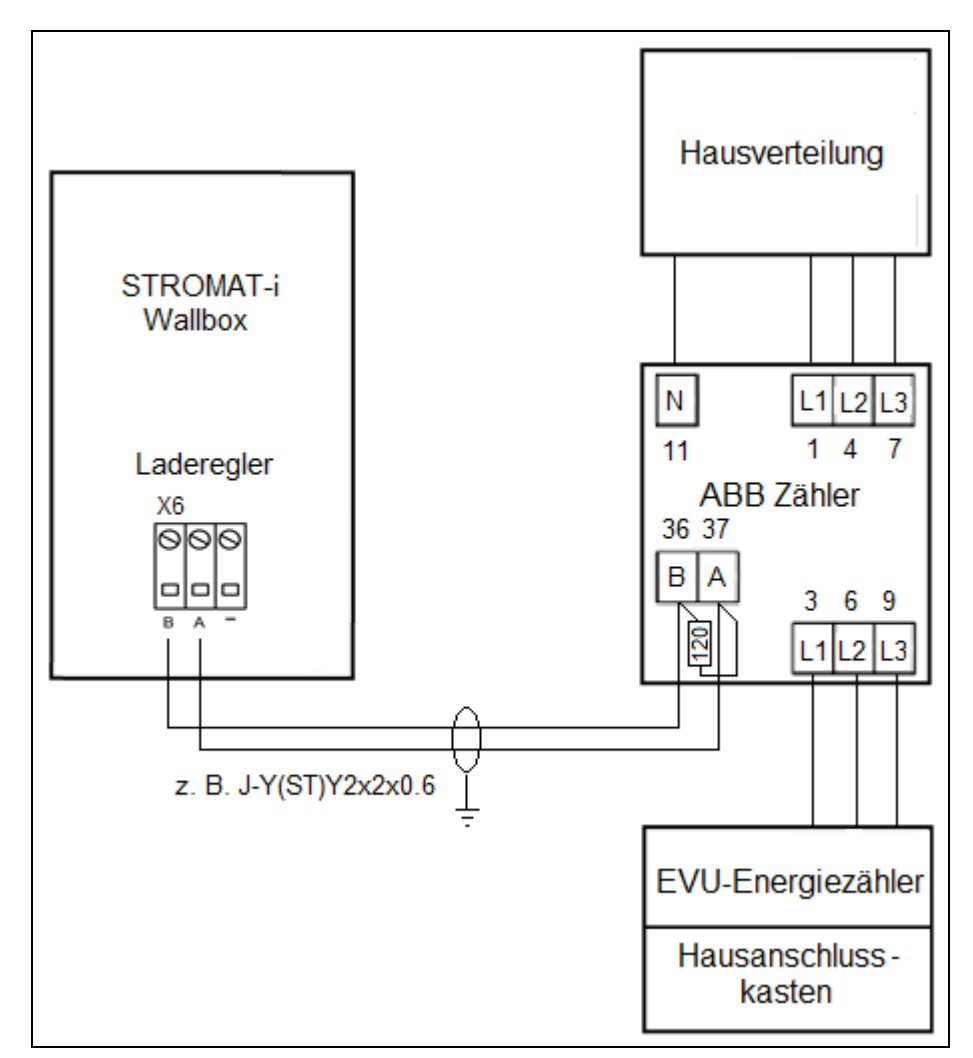

Anfang und Ende der Datenleitung zwischen STROMAT-i und ABB Energiezähler müssen mit einem Busabschlusswiderstand versehen werden.

An den Anschlussklemmen des ABB-Zählers ist hierzu ein 120 Ohm-Widerstand parallel zur Schnittstelle anzuschließen. Auf dem Laderegler ist der Widerstand schon auf der Platine fest verbaut.

Die maximale Leitungslänge der RS485 Modus Datenleitung beträgt 50 m.

# 9.1.3 Parametrierung

Zur Aktivierung der PV-Überschussladung ist in der Untermaske "Solarkopplung" der Typ auf "ABB Zähler" zu setzen.

# 9.2 Photovoltaikanlage mit LG Resu Batteriespeicher

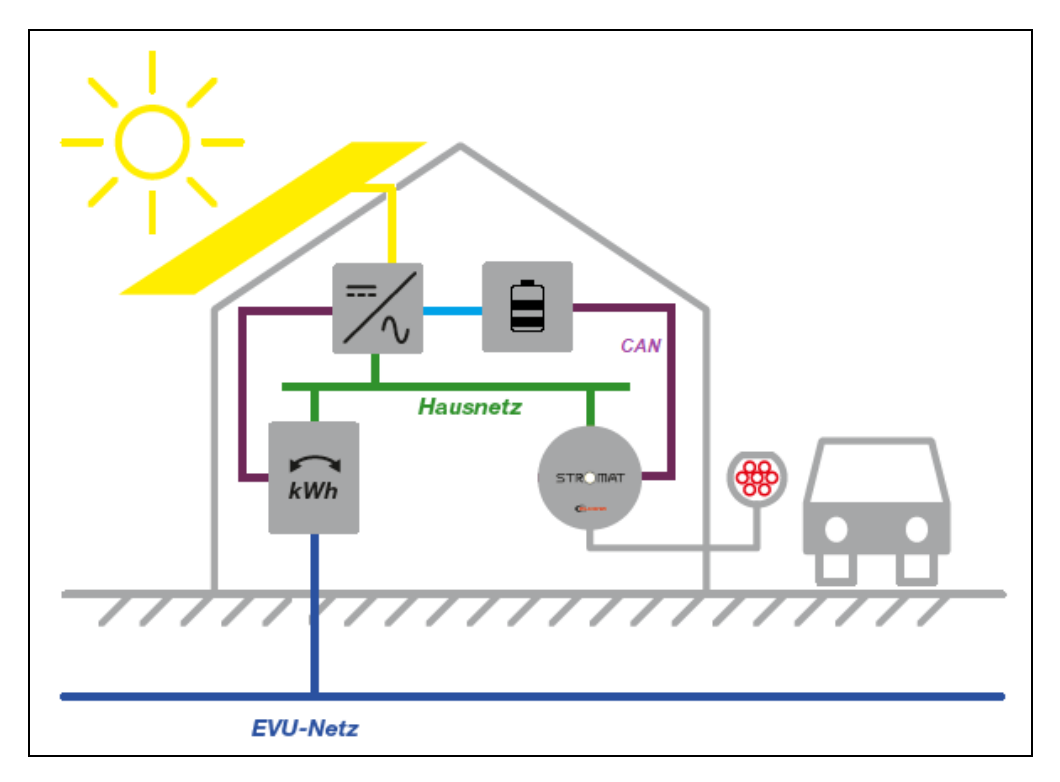

Das PV-System besteht zusätzlich zu den Solarmodulen und dem Wechselrichter aus einem Batteriespeicher und einem Energiezähler, welcher in der Elektroverteilung installiert ist.

Die Ladestation wird jetzt mittels CAN-Verbindung mit dem LG-Speicher verbunden. Der STROMAT-i bestimmt aufgrund des eingelesenen Batteriezustandes (aktuelle gespeicherte Energie) den optimalen Ladestrom für das E-Auto.

## 9.2.1 Verdrahtung

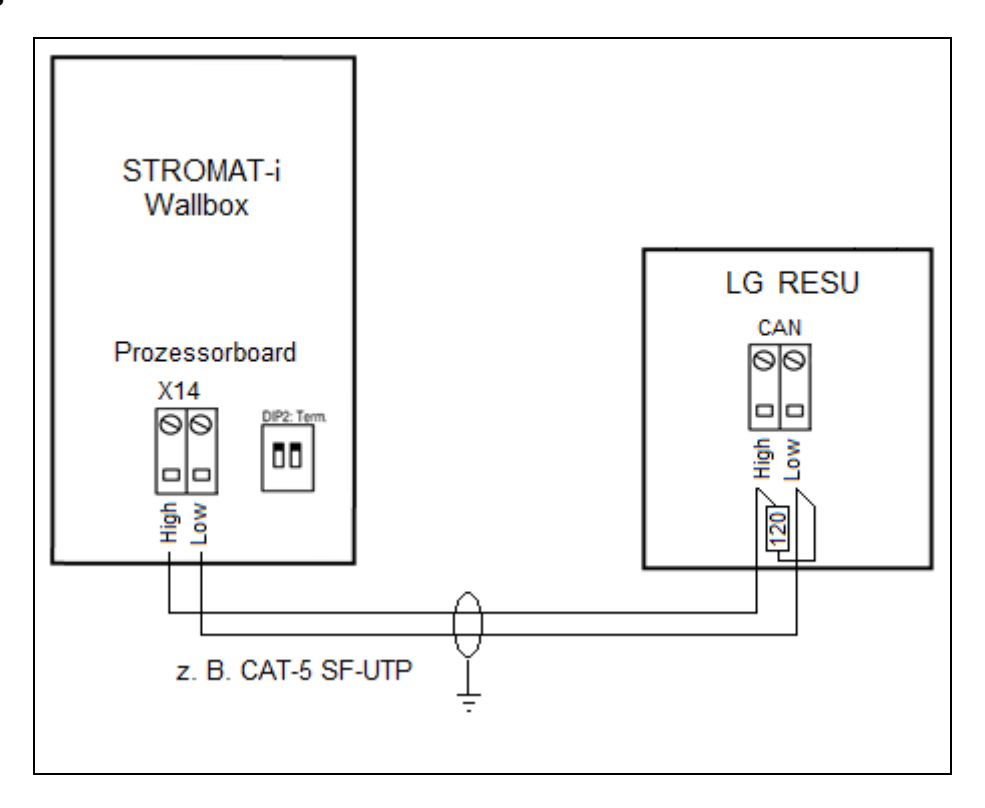

Die genauen Anschlüsse der CAN-Schnittstelle am LG Speicher ist der Dokumentation des Speichers zu entnehmen.

Anfang und Ende der Datenleitung zwischen STROMAT-i und LG RESU Speicher müssen mit einem Busabschlusswiderstand versehen werden.

An den Anschlussklemmen des Speichers ist hierzu ein 120 Ohm-Widerstand parallel zur Schnittstelle anzuschließen. Auf dem Laderegler wird der Widerstand durch Einschalten der DIP2 aktiviert.

Die maximale Leitungslänge der CAN Datenleitung beträgt 25 m.

#### 9.2.2 Parametrierung

Zur Aktivierung der PV-Überschussladung ist in der Untermaske "Solarkopplung" der Typ auf "LG Speicher" zu setzen.

# 10 Dynamisches Lastmanagement

Der STROMAT-i besitzt ein integriertes Lastmanagement.

Anwendung findet dies, wenn mehrere STROMATen an einem Elektroanschluss mit begrenzter Anschlussleistung betrieben werden. In Abhängigkeit der maximal zur Verfügung stehenden gesamtelektrischen Anschlussleistung werden die angeschlossenen Ladestationen dynamisch in ihrer elektrischen Leistung so angesteuert, dass sich die Gesamtleistung gleichmäßig auf alle Elektroautos verteilt.

Über Parameter wird in diesem Fall der Master-Ladestation die maximale elektrische Anschlussleistung mitgeteilt, welche alle Stationen zusammen nicht überschreiten dürfen.

In Verbindung mit einem zusätzlichen Energiezähler, installiert in der zentralen Elektroverteilung, kann das Lastmanagement auf den gesamten Hausanschluss ausgeweitet werden. Somit erfolgt eine optimale Ausnutzung unter Berücksichtigung der Absicherung im Hausanschlusskasten.

Bei dem Lastmanagement werden alle Ladestationen per CAN-Bus miteinander verbunden. Eine Ladestation arbeitet als Master und übergibt den angeschlossenen Slaves die relevanten Energiewerte.

#### 10.1 Verdrahtung der Ladestationen

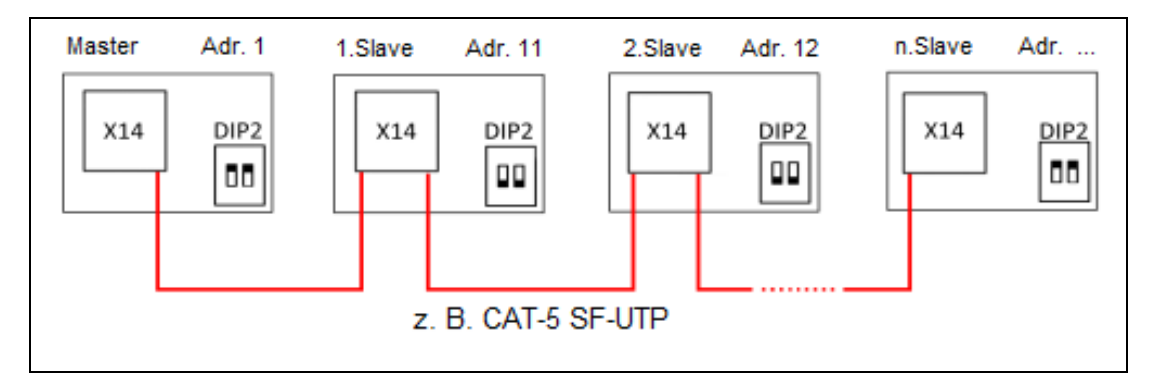

Alle Geräte sind in Linientopologie miteinander zu verbinden. Die Anschlüsse CAN-High und CAN-Low von X14 des Prozessorboards werden miteinander verbunden.

Die maximale Leitungslänge der gesamten CAN Datenleitung beträgt 350 m.

Der erste und der letzte Teilnehmer erhält jeweils einen Busabschluss. Die Aktivierung des Busabschlusses erfolgt durch Einschalten von DIP2 auf dem Prozessorboard.

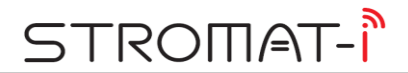

# 10.2 Übergreifendes Lastmanagement

Soll das Lastmanagement auf den gesamten Hausanschluss ausgeweitet werden, ist ein zusätzlicher Energiezähler zu installieren, welcher per RS485 Modbus mit dem STROMAT-i kommuniziert.

Dieser benötigte ABB-Zähler ist als Option vom Hersteller beziehbar:

| Hausanschluss | Benötigte Option            |
|---------------|-----------------------------|
|               | ALC-STRI-OPT-ECD63          |
| Max. 63 A     | Energiezähler 63 A Direkt   |
|               | ALC-STRI-OPT-ECW250         |
| Max. 250 A    | Energiezähler 250 A Wandler |

## 10.2.1 Konfiguration Energiezähler

Die Bedienung des Energiezählers ist dem Kapitel 4.6 zu entnehmen.

Folgende Parametereinstellungen sind erforderlich:

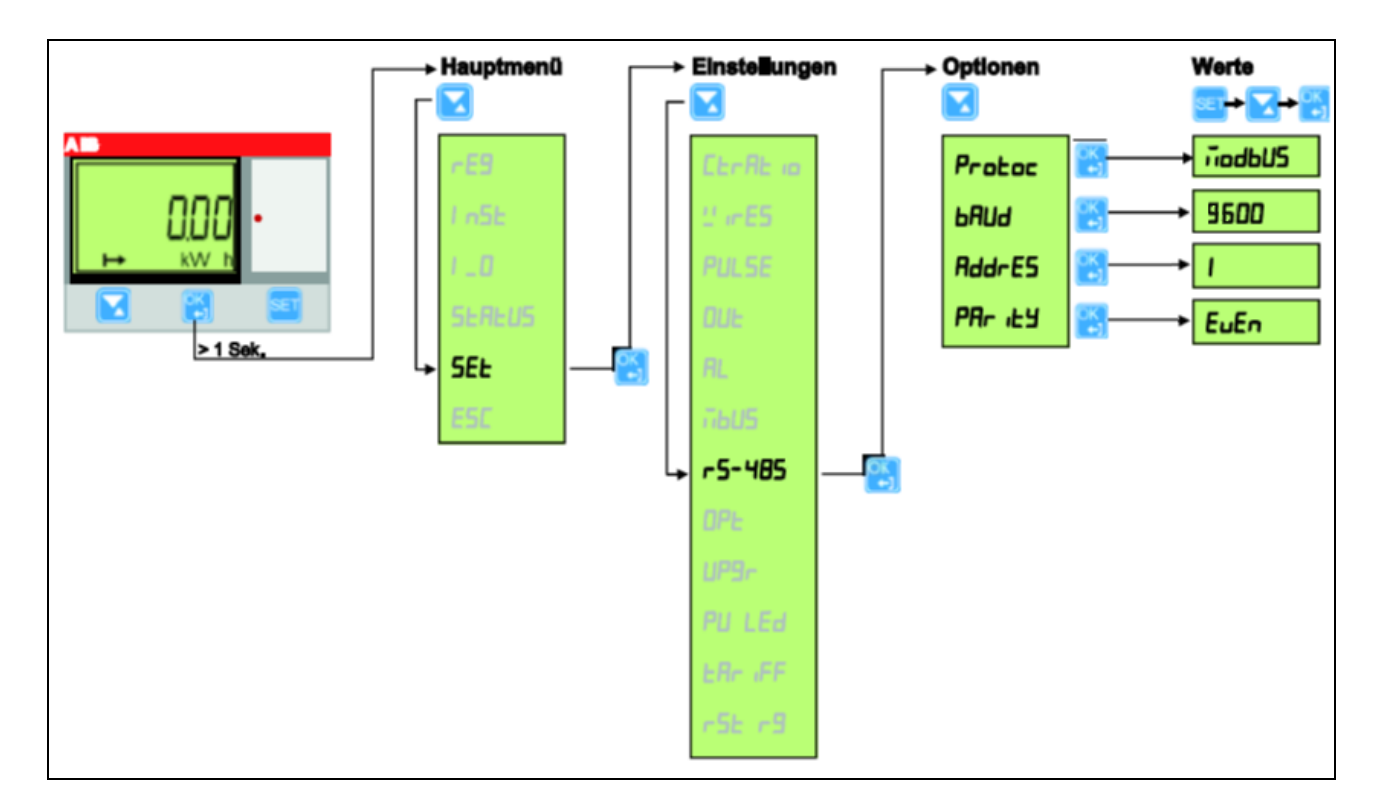

#### 10.2.2 Verdrahtung

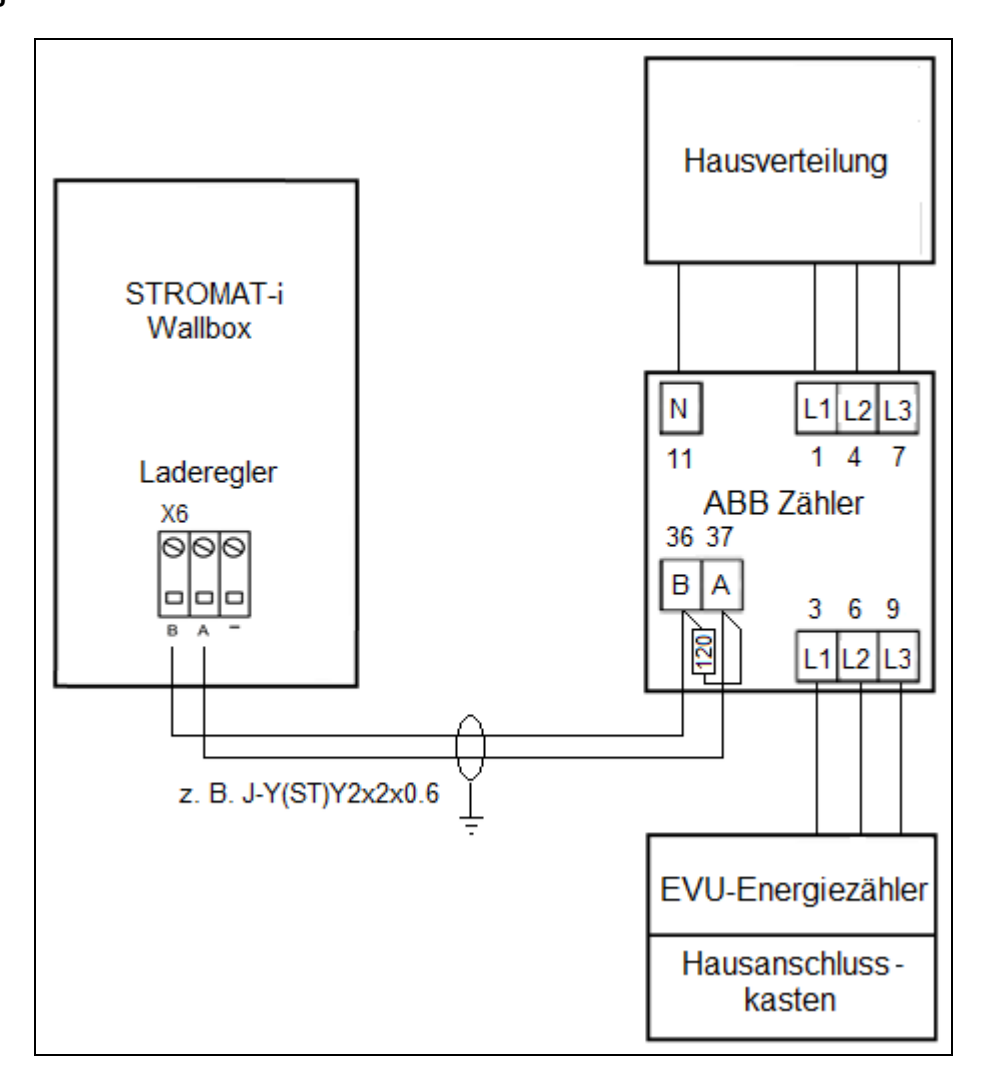

Anfang und Ende der Datenleitung zwischen STROMAT-i und ABB Energiezähler müssen mit einem Busabschlusswiderstand versehen werden.

An den Anschlussklemmen des ABB-Zählers ist hierzu ein 120 Ohm-Widerstand parallel zur Schnittstelle anzuschließen. Auf dem Laderegler ist der Widerstand schon auf der Platine fest verbaut.

Die maximale Leitungslänge der RS485 Modus Datenleitung beträgt 50 m.

# 10.3 Parametrierung

In der Untermaske "Lastmanagement" sind die entsprechenden Konfigurationen zum Betrieb des Lastmanagements vorzunehmen.

# 11 Wartung

- 11.1 Jährlich
- Überprüfung der Fehlerstromschutzeinrichtung durch Betätigen des Test-Knopfes am DC-Wächter.
- Überprüfung des Ladekabels und des Ladesteckers auf mechanische Defekte.
- Überprüfung der Funktionsweise des Leuchtrings.
- Überprüfung und gegebenenfalls Einstellung der Systemuhrzeit.

**Achtung:** Wird die Ladestation im öffentlichen Bereich betrieben, sind zusätzliche Wartungen entsprechend der DGUV-Vorschrift einzuhalten!

Achtung: Defekte bzw. beschädigte Komponenten sind unverzüglich auszutauschen!

Achtung: Nur Original-Ersatzteile verwenden!

# 12 Technische Daten

| Allgemein    |    |       |
|--------------|----|-------|
| Ladestecker  |    | Тур 2 |
| Ladekabel    | m  | 7     |
| Ladestrom    | А  | 16    |
| Ladeleistung | kW | 11    |

| Abmessungen |    |     |
|-------------|----|-----|
| Breite      | mm | 340 |
| Höhe        | mm | 340 |
| Tiefe       | mm | 120 |
| Gewicht     | kg | 8,7 |

| Umgebungsbedingungen |    |       |  |
|----------------------|----|-------|--|
| Temperaturbereich    | °C | -3050 |  |
| Schutzart            |    | IP54  |  |

| Elektrischer Anschluss          |       |                                                |
|---------------------------------|-------|------------------------------------------------|
| 3-Phasig                        |       | L1, L2, L3, N, PE                              |
| Spannungsversorgung             | V, Hz | 400, 5060                                      |
| Maximale Stromaufnahme          | А     | 16                                             |
| Maximale bauseitige Absicherung | А     | 20                                             |
| Fehlerstromschutzschalter       | Тур   | A                                              |
| - Auslösestrom                  | mA    | 30                                             |
| Anschlussklemmen                | mm²   | 6 (mit Aderendhülse)<br>10 (ohne Aderendhülse) |

| Schnittstellen |      |        |
|----------------|------|--------|
| WLAN Hotspot   |      |        |
| Ethernet       | MBit | 10/100 |
| USB            |      | 2.0    |
| LoRaWan        |      |        |
| RS485 Modbus   | MBit | 9600   |

| Bedienung          |        |                       |
|--------------------|--------|-----------------------|
| Anzeige            |        | LED Leuchtring        |
|                    |        | rot, grün, blau, weiß |
| Authentifizierung  |        | RFID, APP             |
| Einstellungen      |        | Webbrowser, APP       |
| Benutzerverwaltung | Anzahl | 12                    |

# 13 EG-Konformitätserklärung

# CE

Hiermit bestätigen wir die Übereinstimmung der aufgeführten Geräte mit den Richtlinien des Rates der Europäischen Gemeinschaft, welche mit dem CE-Zeichen gekennzeichnet sind.

Die Sicherheits- und Installationshinweise der Dokumentation sind zu beachten.

| Hersteller:    | alcona Automation GmbH, Ahlener Straße 48, D-59269 Beckum |
|----------------|-----------------------------------------------------------|
| Gerät:<br>Typ: | STROMAT-i<br>ALC-STRI-B3-11-T2-7                          |
| Richtlinie:    | EMV 2014/30/EU<br>Niederspannung 2014/35/EU               |

Normen: DIN EN 61851-1 VDE-AR-N 4100

Beckum, 20. November 2020

Andreas Kulke, alcona Automation GmbH